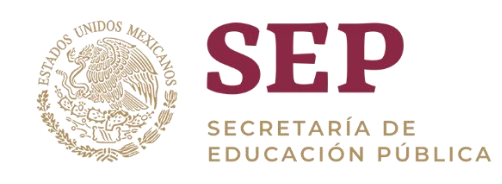

# Analíticos Especializados del SIGED

# Manual de Usuario del tablero "Nóminas"

Versión 1.0

Dirección General del Sistema de Información y Gestión Educativa

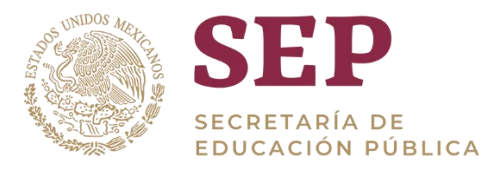

# Tabla de Contenido

| 1. Introducción                                                        | 7 |
|------------------------------------------------------------------------|---|
| 2. Objetivo                                                            | 7 |
| 3. Acceso al tablero                                                   | 7 |
| Pantalla principal del tablero 1                                       | 0 |
| 6. Orden de las tablas 1                                               | 0 |
| 4.1 Orden ascendente y desentender de tablas 1                         | 0 |
| 4.2 Movimiento de posición de columnas 1                               | 1 |
| 4.3 Dar clic sobre colores de gráficas 1                               | 3 |
| 4.4 Cambiar orden de datos 1                                           | 4 |
| 5. Análisis de la información 1                                        | 6 |
| 5.1 Drill-Down                                                         | 6 |
| 5.2 Ampliar o reducir gráficas de barra (Lupa)1                        | 8 |
| 5.3 Exportar información                                               | 8 |
| 5.4 Manejo de errores                                                  | 0 |
| 6. Navegación en el tablero Nóminas 2                                  | 0 |
| 6.1 Uso de filtros                                                     | 0 |
| 6.2 Visualización de Información                                       | 2 |
| 6.2.1Sección: Indicadores principales de Nóminas 2                     | 2 |
| Recuadro de indicadores principales de Nóminas 2                       | 2 |
| 6.2.2Sección: Personal y plazas ocupadas por tipo de centro de trabajo | 2 |
| Tabla de tipos de centro de trabajo y persona/plazas 2                 | 2 |
| 6.2.3Sección: Personal por tipo de centro de trabajo 2                 | 3 |
| 6.2.4Sección: Plazas por tipo de centro de trabajo 2                   | 4 |
| 6.2.5Sección: Plazas por clasificación de categoría 2                  | 6 |
| 6.2.6Sección: Plazas de acuerdo a su tipo (plaza y hora) 2             | 7 |
| 6.2.7Sección: Movimiento de plazas por entidad federativa 2            | 8 |
| 6.2.8Sección: Porcentaje de plazas con diferencia con el analítico 2   | 9 |
| 6.2.9Sección: Porcentaje vacancia                                      | 1 |
| 6.2.10Sección: Plazas no asignadas a escuela por clasificación         | 2 |
| 6.2.11Sección: Plazas no asignadas a escuela por clasificación         | 4 |
| 7. Glosario                                                            | 6 |

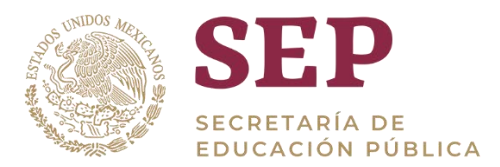

# 1. Introducción

Una de las principales funciones del SIGED es la integración, procesamiento y publicación de la información referente al sistema educativo nacional, para su planeación y operación, es por ello que la construcción de analíticos especializados es de suma importancia ya que, a través de estos, es posible mostrar información de gran relevancia.

El presente documento describe una guía para el usuario final, que le permita navegar por la herramienta a través de los distintos indicadores.

El desarrollo del tablero está hecho sobre la herramienta Oracle OBIEE por sus siglas en inglés (Oracle Business Intelligence Enterprise Edition), por lo que la información a la que haga referencia se encuentra diseñada en la misma herramienta.

# 2. Objetivo

Proveer un manual de usuario que explique el funcionamiento del tablero de información que hace referencia a las fuentes de información de nóminas (federal y estatal), así como los centros de trabajo asociados.

### **3. Acceso al tablero**

El acceso al tablero al tablero en el entorno OBIEE será mediante la liga que se especifica a continuación y por medio de cualquier navegador:

#### https://analiticos.siged.sep.gob.mx/analytics/

Una vez que se haya ingresado a la liga especificada, se verá la siguiente ventana, donde deberá ingresarse el usuario y la contraseña, estas serán provistas de acuerdo al proceso que el SIGED determine.

| Contectar<br>Introducca na stenificador de unumin y<br>contranalia<br>Identificador de Unuario |
|------------------------------------------------------------------------------------------------|
| Conectar                                                                                       |

Página de acceso a OBIEE

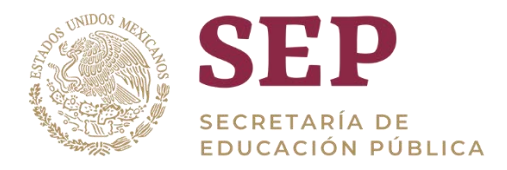

Una vez ingresado al tablero, se podrá ver la siguiente página principal, hay dos maneras de poder abrir el tablero de Nóminas.

 En la parte superior hay un menú, damos clic en el apartado de "Panel de control" y se extenderá una lista con todos los tableros disponibles, procedemos a dar clic en los tableros de Siged en "centros de trabajo".

| Página Inicial                                                                                                | Página Inicial Catalogo                                                                                                    | Favoritor   |                                   | Paneles de Control 👻 Nuevo                                                                   | •     | Abri    |
|----------------------------------------------------------------------------------------------------|----------------------------------------------------------------------------------------------------|-------------|-----------------------------------|----------------------------------------------------------------------------------------------|-------|---------|
| Crear                                                                                                    | Reciente                                                                                                    |             |                                   | Más Recientes (Nominas: Nomi                                                                 | hites |         |
| Exploración y Detección de Datos<br>Proyectos de Visual Analyzer<br>Informes Publicados<br>Trabajo de Informe | Paneles de Control<br>Nominas: Nominas<br>Abre Mas ♥<br>Becas: Por entidad federativa<br>Abre Mas ♥<br>Mas Paneles de Control ↓ | 뿌           | Contro<br>Abrir<br>Becas<br>Abrir | UR Panel de Control<br>4 Semple Lite<br>現 GuickStart<br>現 Visualizations<br>4 Siged<br>現 211 |       |         |
| Trabajos                                                                                                    | Otros<br>BECAS_03_Top5Localidad<br>Abre Mas •<br>Más Solicitados                                                                | •           | BECA/<br>Abrir                    | 11 vs Control Escolar<br>12 Becas<br>12 Centrols de Trabajo<br>13 Centrol Sanctor            |       |         |
|                                                                                                    | No hay recomendaciones disponibles actualme<br>Descargar BI Desktop Tools *                                                     | inte. Los e | iementa                           | III Contra Electar<br>III PONE va 911<br>IIII Nominas<br>IIII Panes Philopal Siged           |       | o ios n |

#### Pantalla del menú panel de control – SIGED – Nóminas

5. De igual manera en el menú "Panel de control" buscamos la opción "Panel Principal SIGED".

| ORACLE Business Intelligence                                                                                  |                                                                                                    | Busca       | r Todo                            | •                                                                                                    |        |
|----------------------------------------------------------------------------------------------------|----------------------------------------------------------------------------------------------------|-------------|-----------------------------------|----------------------------------------------------------------------------------------------------|--------|
| Página Inicial                                                                                                | Página Inicial Catalogo                                                                                                    | Favoritos   | •                                 | Paneles de Control 💌 Nuev                                                                                                    | • •    |
| Crear                                                                                                    | Reciente                                                                                                    |             |                                   | Max Recientes (Nominas, Nor                                                                                                    | ninas) |
| Exploración y Detección de Datos<br>Proyectos de Visual Analyzer<br>Informes Publicados<br>Trabajo de Informe | Paneles de Control<br>Norsinas: Norsinas<br>Acris: Mais ♥<br>Escas: Por entitod federativa<br>Acris: Mais ♥<br>Mais Paneles de Control ↓ |             | Contro<br>Abril<br>Becas<br>Abril | I Mi Panel de Control<br><sup>4</sup> Semple Lite<br>평 QuackStart<br>평 Visualizations<br>4 Siged<br>평 911                                                                                                    | 네. 데.  |
| Trabajos                                                                                                    | Otros<br>BECAS_00_Top5Localidad<br>Abrir Mas ▼<br>Más Solicitados                                                                        | •           | BECA:<br>Abriv                    | 1 off vs Control Escotar<br>Escotar<br>Control de Trabajo                                                                                                    | •      |
|                                                                                                    | No hay recomendaciones disponibles actualme<br>Descargar 81 Desktop Tools *                                                              | ente. Los e | iemento                           | Control Escatar  FONE vs 911  FONE vs 911  FONE vs 911  FONE Vs 911  FONE Vs 911 F | 0      |

Pantalla del menú panel de control – Panel principal SIGED

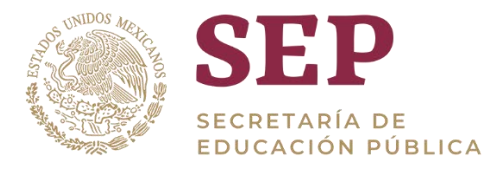

Al seleccionar la opción anterior se abrirá la siguiente pantalla, en la cual se dará clic en "Acceso" en el apartado de "Nóminas".

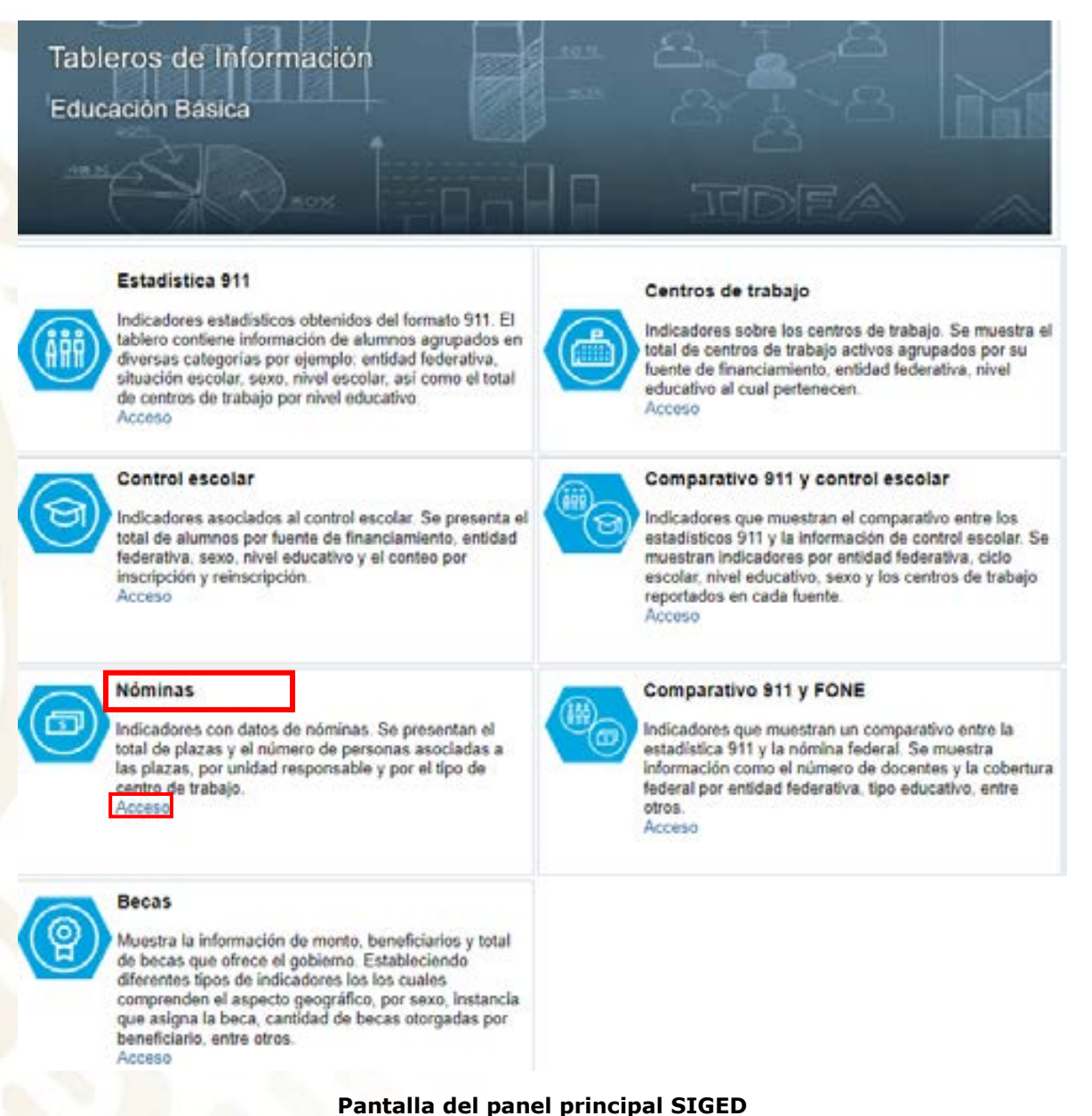

Al seleccionar cualquiera de estas opciones, tendremos acceso al tablero de Nóminas.

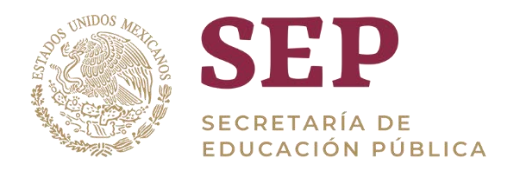

| SEP                     |                      | Nó                          | minas                                  |                    | M                          |  |
|-------------------------|----------------------|-----------------------------|----------------------------------------|--------------------|----------------------------|--|
| * Entidad               | (Todos los Valores 🖝 | Municipie                   | (Todas los Valores 🗸                   | Localidad          | (Todos los Valores 🕶       |  |
| * Tipe Educative        | (Todas las Veloce) • | Nivel Educativo             | (Todes los Vielores 🔻                  | Subrivel Educative | (Todos los Valores 🖝       |  |
| * Modelo                | (Todos lus Valores + | Classificación              | (Todos los Valores 🕈                   | * Contratación:    | (Todos los Valores +       |  |
| * Año                   | 2010 •               | * Quincena                  | 9 <b>v</b>                             |                    |                            |  |
|                         |                      |                             |                                        | Apl                | car Restablacer •          |  |
| Filtros aplicados       |                      | Aria es igu<br>y Num quinci | al que 2019<br>ena anic es igual que 9 |                    |                            |  |
| Indicadores principales |                      |                             |                                        |                    |                            |  |
| Total de pe<br>997.8    | rsonas<br>41         |                             |                                        | To                 | tal de plazas<br>1.971.131 |  |
|                         |                      |                             |                                        |                    |                            |  |

# Pantalla principal del tablero

### 6. Orden de las tablas

# **4.1 Orden ascendente y desentender de tablas**

Para hacer uso de la información contenida en las tablas, es posible ordenar ascendente o descendentemente la información dando clic a las pequeñas flechas azules que aparecen al lado derecho del nombre de las columnas.

A continuación, se muestra un ejemplo de tabla:

|                         |         | utal de perto |                                        |        | 1 |
|-------------------------|---------|---------------|----------------------------------------|--------|---|
| Entidad                 | ESCUELA | omos          | SUPERVISION<br>DE ZONA DE<br>EDUCACIÓN | Total  |   |
| AGUASCALIENTES          | 13 206  | 1.635         | 260                                    | 15,101 | - |
| BAJA CALIFORNIA         | 18.622  | 2.357         | 794                                    | 21.773 |   |
| BAJA CALIFORNIA         | 7.866   | 1.913         | 338                                    | 10.117 |   |
| CAMPECHE                | 10.118  | 1.605         | 285                                    | 12.009 |   |
| CHIAPAS                 | 41,480  | 4.320         | 1.216                                  | 47.015 | - |
| CHIHUAHUA               | 26,767  | 4.244         | 917                                    | 31.928 |   |
| COAHUILA DE<br>ZARAGOZA | 23.607  | 4.270         | 1.223                                  | 29.010 |   |
| COLIMA                  | 7.105   | 1.429         | 207                                    | 8.741  |   |
| DURANGO                 | 18.531  | 3.073         | 702                                    | 22.306 |   |
| GUANAJUATO              | 36.722  | 2.211         | 903                                    | 38.916 |   |
| GUERRERO                | 47.620  | 7.412         | 1.444                                  | 56.484 |   |
| HIDALGO                 | 36.797  | 3.436         | 2.646                                  | 42.779 |   |

Ejemplo de cómo ordenar ascendente o descendente tablas

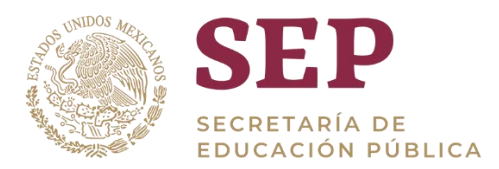

## 4.2 Movimiento de posición de columnas

Si se requiere mover las columnas de posición, se puede posicionar el puntero del ratón sobre la pestaña que se encuentra arriba del nombre de las columnas. El puntero se convertirá en una flecha cuatri-direccional y entonces podremos arrastrar hacia donde se quiera mover la columna.

Este tipo de opciones permite tener la información que se desea comparar en el orden que se desee, sin afectar los datos, únicamente la presentación. A continuación, se muestra un ejemplo, donde arrastraremos la columna 'Entidad Federativa' a la derecha de la columna 'Clasificación':

| Estatus del<br>centro de trabajo | Control | Subcontrol                         | Total de centros<br>de trabajo turno |   |
|----------------------------------|---------|------------------------------------|--------------------------------------|---|
| ACTIVO                           | PRIVADO | PRIVADO                            | 63.820                               | ļ |
|                                  |         | SUBSIDIO                           | 3.002                                |   |
|                                  | PUBLICO | AUTÓNOMO                           | 4.135                                |   |
|                                  |         | ESTATAL                            | 66.623                               |   |
|                                  |         | FEDERAL                            | 49.983                               |   |
|                                  |         | FEDERAL<br>TRANSFERIDO             | 154.009                              |   |
|                                  |         | FEDERAL<br>TRANSFERIDO-<br>ESTATAL | 15.841                               |   |
|                                  | S_IND   | S_IND                              | 50                                   |   |
| NACTIVO                          | PRIVADO | PRIVADO                            | 41.381                               |   |
|                                  |         | SUBSIDIO                           | 980                                  |   |
|                                  | PÚBLICO | AUTÓNOMO                           | 1.110                                |   |
|                                  |         | ESTATAL                            | 18.671                               |   |
|                                  |         | FEDERAL                            | 78.210                               |   |
|                                  |         |                                    |                                      |   |

#### Ejemplo de desplazamiento de columnas en las tablas

Una vez que empezamos a arrastrar la columna, al posicionar el puntero del ratón entre las columnas donde se quiere posicionar la columna que se tiene seleccionada, aparecerá un recuadro azul que indica a dónde se está moviendo la columna.

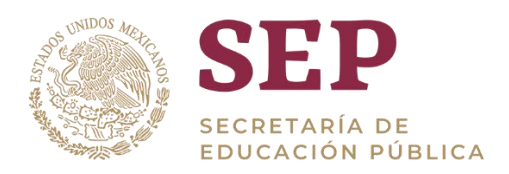

#### 📥 Indicador por estatus

| Estatus del<br>centro de trabajo | Control | Subcontrol                         | Total de centros<br>de trabejo turno |
|----------------------------------|---------|------------------------------------|--------------------------------------|
| ACTIVO                           | PRIVADO | PRIVADO                            | 63.820                               |
|                                  |         | SUBSIDIO                           | 3.002                                |
|                                  | PÚBLICO | AUTÓNIOMO                          | 4.135                                |
|                                  |         | ESTATAL                            | 66.623                               |
|                                  |         | FEDERAL                            | 49.983                               |
|                                  |         | FEDERAL<br>TRANSFERIDO             | 154.009                              |
|                                  |         | FEDERAL<br>TRANSFERIDO-<br>ESTATAL | 15 841                               |
|                                  | S_IND   | S_IND                              | 50                                   |
| INACTIVO                         | PRIVADO | PRIVADO                            | 41.381                               |
|                                  |         | SUBSIDIO                           | 080                                  |
|                                  | PÚBLICO | AUTÓNOMO                           | 1.110                                |
|                                  |         | ESTATAL                            | 18.671                               |
|                                  |         | FEDERAL                            | 78 210                               |
|                                  |         | CODON                              | 19.97                                |

Recuadro azul que aparece cuando se están arrastrando las columnas

Si soltamos el ratón cuando aparece el recuadro azul, la columna se moverá a esa posición y la tabla quedará arreglada de la siguiente forma:

| Estatus del<br>centro de trabajo | Subcontrol                         | Control | Total de centros<br>de trabajo turno |
|----------------------------------|------------------------------------|---------|--------------------------------------|
| ACTIVO                           | AUTÓNOMO                           | PÚBLICO | 4.135                                |
|                                  | ESTATAL                            | PÚBLICO | 66.623                               |
|                                  | FEDERAL                            | PÚBLICO | 49.983                               |
|                                  | FEDERAL<br>TRANSFERIDO             | PÚBLICO | 154.009                              |
|                                  | FEDERAL<br>TRANSFERIDO-<br>ESTATAL | PÚBLICO | 15.841                               |
|                                  | PRIVADO                            | PRIVADO | 63.820                               |
|                                  | SUBSIDIO                           | PRIVADO | 3.002                                |
|                                  | S_IND                              | S_IND   | 50                                   |
| NACTIVO                          | AUTÓNOMO                           | PÚBLICO | 1.110                                |
|                                  | ESTATAL                            | PÚBLICO | 18.671                               |
|                                  | FEDERAL                            | PÚBLICO | 78.210                               |
|                                  | FEDERAL<br>TRANSFERIDO             | PÚBLICO | 53.754                               |
|                                  | FEDERAL                            | PÚBLICO | 3.102                                |

( Indicador por estatus

Tabla resultante después de mover las columnas

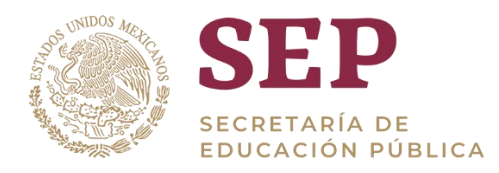

# 4.3 Dar clic sobre colores de gráficas

Además, en algunos indicadores es posible dar clic sobre algún color, lo cual filtrará nuestros resultados por el valor que se haya seleccionado. Por ejemplo, si posicionamos el cursor sobre la porción que corresponde a "Primaria" de esta gráfica, su contorno se iluminará levemente en azul.

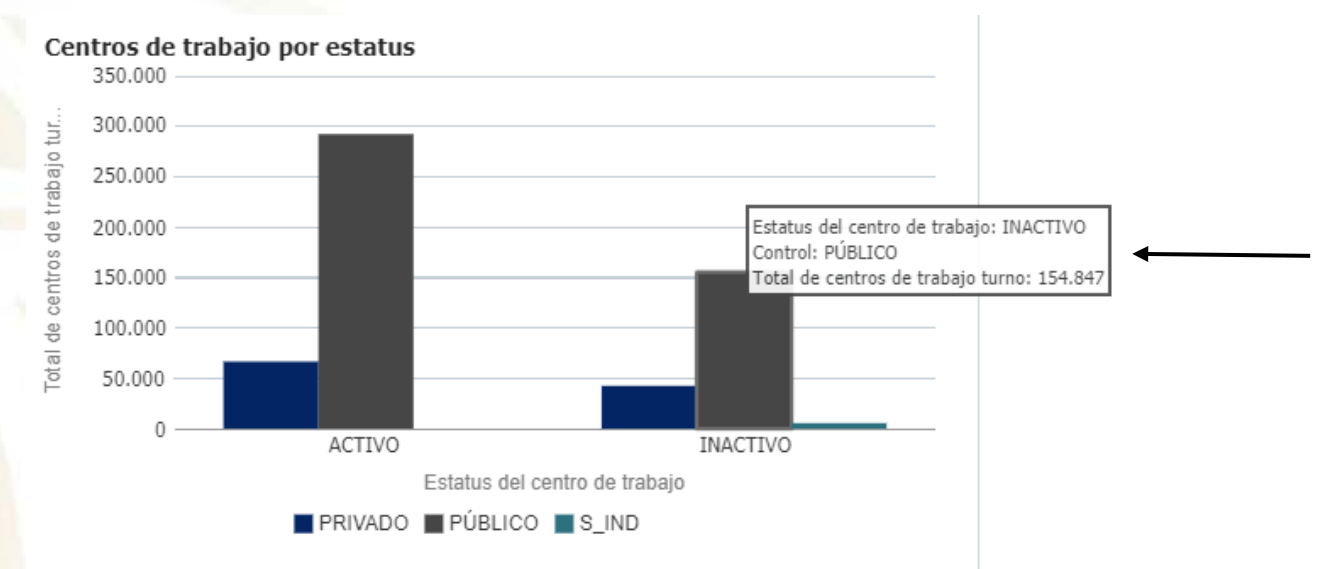

#### Gráfico cuando se posiciona el cursor sobre éste

Una vez con el cursor sobre el gráfico, al dar clic sobre éste, todos los resultados del tablero se verán filtrados por el valor que seleccionamos. En este ejemplo, "Inactivo" de centros de trabajo de control "público". A continuación, se muestran los indicadores resultantes del clic.

|                |         |            |                   | Total de c        | 154.847<br>entros de trabajo turno |             |                                                                                                 |                                     |             |
|----------------|---------|------------|-------------------|-------------------|------------------------------------|-------------|-------------------------------------------------------------------------------------------------|-------------------------------------|-------------|
| Extided        | Control | Subcontrol | Tipo Educative    | Nivel Educative   | Tipo de contro de trabajo          | Clave CT    | Nombra CT                                                                                       | Estatus del<br>centro de<br>trabajo | Terno       |
| AGUASCALIENTES | PÚBLICO | AUTÓNOMO   | BASICA            | SECUNDARIA        | ESCUELA                            | 910E99923Q  | CENTRO DE ENSEÑANZA<br>MEDIA (SECUNDARIA) DE<br>LA UNIVERSIDAD<br>AUTONOMA DE<br>AGUASCALIENTES | INACTIVO                            | DISCONTINUC |
| NOUASCALIENTES | PúBLICO | AUTÓNOMO   | MEDIA<br>SUPERIOR | MEDIA<br>SUPERIOR | ESCUELA                            | 01UE100021  | ESCUELA DE<br>ENFERMERIA CENTRO<br>BROMEDICO U.A.A.                                             | NACTIVO                             | DISCONTINUO |
| AGUASCALIENTES | PÚBLICO | AUTÓNOMO   | MEDIA<br>SUPERIOR | MEDIA<br>SUPERIOR | ESCUELA                            | 54UET00035  | ESCUELA DE<br>ENFERMERIA CENTRAL<br>MEDICO QUIRURGICA<br>MARY ANN FISHER R.N.                   | NACTINO                             | MATUTINO    |
| IGUASCALIENTES | PúBLICO | AUTÓNOMO   | SUPERIOR          | SUPERIOR          | ESCUELA                            | etusueettiv | CENTRO ECONOMICO-<br>ADMINISTRATIVO DE LA<br>UNIVERSIDAD<br>AUTOROMA DE<br>AGUASCALENTES        | NACTIVO                             | DISCONTINUO |

#### Ejemplo de indicadores resultantes después del clic

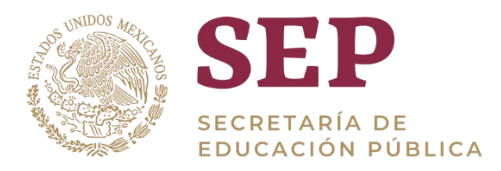

## 4.4 Cambiar orden de datos

También se puede cambiar el orden de los datos en los indicadores donde existan 2 o más colores. Para ello, damos clic derecho sobre el indicador, y luego damos clic en "Ordenar".

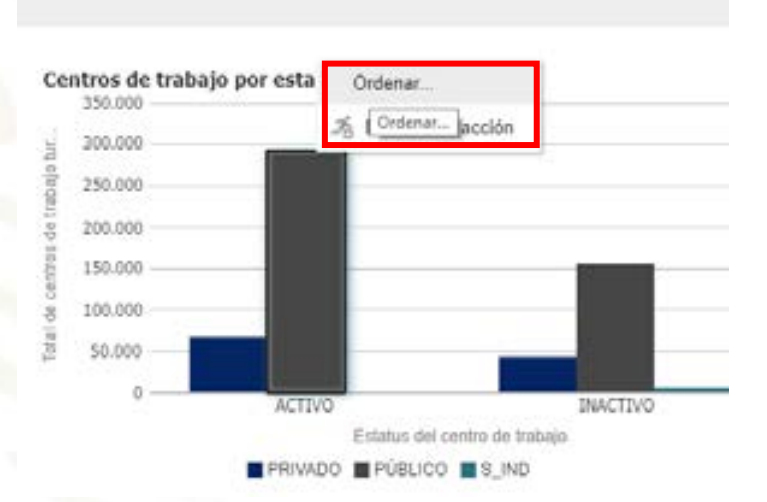

#### Recuadro desde el que se pueden re-ordenar los datos

Aparecerá una ventana donde podremos agregar un nuevo orden, dando clic en el signo "+" en la parte superior derecha.

| Drdenar                                                  | Ø )                            |
|----------------------------------------------------------|--------------------------------|
| Ordenar Colores                                          | $+ \land \lor \times \diamond$ |
| Haga clic en Agregar Ordenación para ordenar los colores |                                |
| <ul> <li>Ørdenar Grupos</li> </ul>                       | $+ $ $\times \times 3$         |
| Haga clic en Agregar Ordenación para ordenar los grupos  |                                |
|                                                          |                                |
|                                                          |                                |

Ventana para ordenar datos

Aparecerá un nuevo recuadro donde podremos seleccionar a partir de qué columna se llevará a cabo el ordenamiento. Para este ejemplo, seleccionaremos del menú desplegable "total de centros de trabajo turno" – "activo".

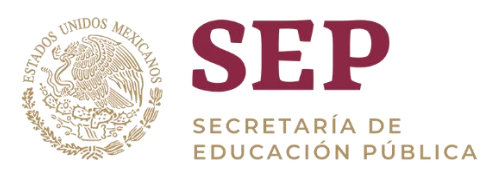

| Ordenar Colore     Courna | rs .                                                                                                    | + ^ >        | XX     |
|---------------------------|----------------------------------------------------------------------------------------------------|--------------|--------|
| Columna                   |                                                                                                    |              |        |
|                           | Orden                                                                                                    |              |        |
| Ordenar<br>por Selectiona | •                                                                                                    |              |        |
| Contro                    | al and a second second s |              |        |
| Total de                  | centros de trabajo turno 👂                                                                                                    | ACTIVO       |        |
| # Ordenar Grups           | s                                                                                                    | INACTIVO ACT | NO CON |
| Haga clic en Agregar Or   | denación para ordenar los gri                                                                                                    | upos         |        |

Selección de columna para ordenar

Una vez que seleccionamos la columna, aparecerán a la derecha, según la información de la columna, opciones de ordenamiento. Seleccionaremos del menú desplegable "Inferior- Superior" para este ejemplo:

| Ordenar                                    | @ ×                                  |
|--------------------------------------------|--------------------------------------|
| ◢ Ordenar Colores                          | $+ $ $\times \times \times$ $\times$ |
| Columna                                    | Orden                                |
| Ordenar<br>por Total de centros de trab 🔻  | Inferior-Superior 🔹                  |
|                                            | Inferior-Superior                    |
|                                            | Superior-Inferior                    |
| ◢ Ordenar Grupos                           | + ^ × × %                            |
| Haga clic en Agregar Ordenación para order | nar los grupos                       |
|                                            |                                      |
|                                            |                                      |
|                                            |                                      |
|                                            | Acontar Cancolar                     |
|                                            | Aceptai Calicelai                    |

Selección de tipo de orden según datos de columna

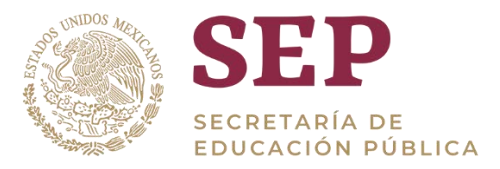

Dando clic en "Aceptar", podremos ver el resultado de la gráfica y cómo se adecuó al nuevo orden agregado.

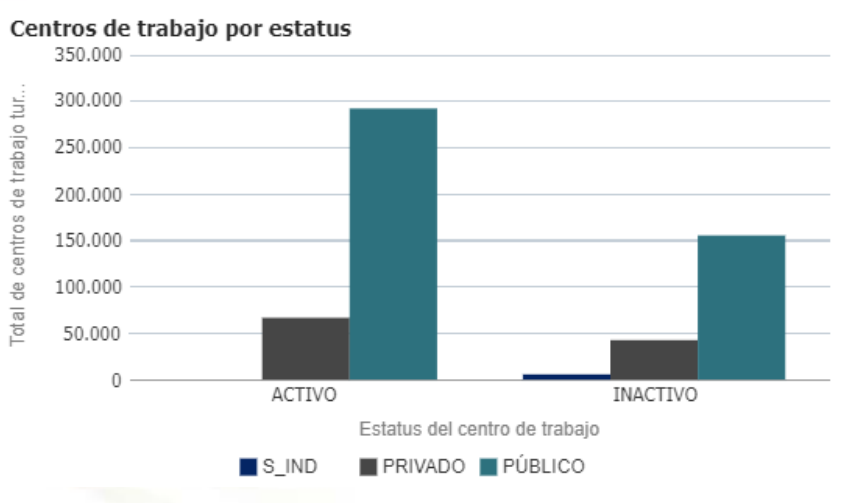

Gráfica resultante del nuevo orden

## 5. Análisis de la información

### 5.1 Drill-Down

En algunos indicadores, se puede modificar la visualización para una mejor comprensión (hacer un *drill-down*). Para acceder a esta información adicional, deberemos dar clic derecho sobre el indicador del cual queramos obtener más datos, al hacerlo saldrá un recuadro que indica "*Enlaces de acción*".

A continuación, se muestra un ejemplo:

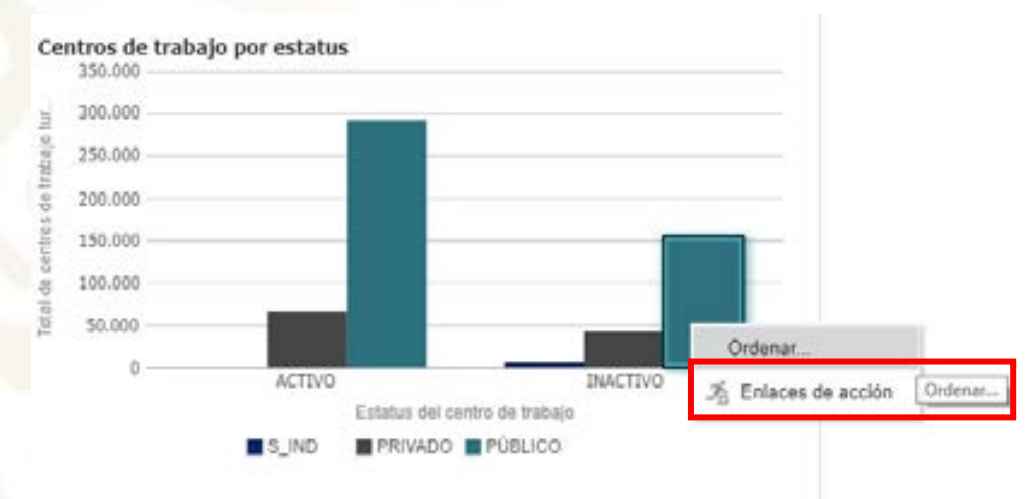

#### Ejemplo de *drill-down* sobre un indicador

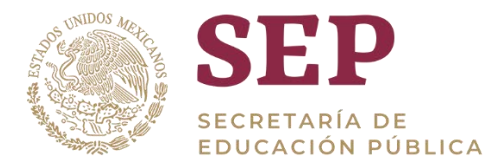

Al dar clic en enlaces de acción, el indicador cambiará para ver la información detallada de centros de trabajo "inactivos" de sector "publico" de todas las entidades federativas, como se muestra a continuación.

| licadores princip | pales de ce | ntros de trabaj                              | 0                 | -                  |                           | -           |                                                                                                |                                       |             |
|-------------------|-------------|----------------------------------------------|-------------------|--------------------|---------------------------|-------------|------------------------------------------------------------------------------------------------|---------------------------------------|-------------|
|                   |             | 154.847<br>Total de centros de trabajo turno |                   |                    |                           |             |                                                                                                |                                       |             |
| Entited           | Control     | Subcontrol                                   | Type Education    | Nivel Educative    | Tipo de contro de trabajo | GeneCT      | Namin Ci                                                                                       | Exteriors del<br>contro de<br>trabajo | Tarms       |
| AQUASCALIENTES    | PúBLICO     | AUTONOMO                                     | BÁSICA            | SECUNDARIA         | ESCUELA                   | 110550030   | CENTRO DE ENSEÑANZA<br>MEDIA (SECUNDARIA) DE<br>LA UNVERSIDAD<br>AUTONOMA DE<br>AQUARCACIENTES | INACTIVO                              | DISCONTINUE |
| AQUASCALIENTES    | PÚBLICO     | AUTÓNOMO                                     | MEDIA<br>SUPERIOR | MEDIA<br>SUPERIOR  | ESCUELA                   | CHUETODOJT  | ENCUELA DE<br>ENFERMERIA CENTRO<br>BIOMEDICO U A A                                             | INACTIVO                              | DISCONTINUO |
| AQUASCALIENTES    | PúBLICO     | AUTÓNOMO                                     | MEDIA<br>SUPERIOR | MEDIA<br>BLIPERIOR | ESCUELA                   | 17.87100135 | ESCUELA DE<br>ENFERMERIA CENTRAL<br>MÉDICO QUIRURGICA<br>MARY ANN FISHER R.N.                  | NACTIVO                               | MATUTINO    |
| AQUASCALIENTES    | PUBLICO     | AUTONOMO                                     | SUPERIOR          | SUPERIOR           | ESCUELA.                  | 11/5/00010  | CENTRO ECONOMICO-<br>ADMINISTRATIVO DE LA<br>UNIVERSIDAD<br>ALITONOMA DE<br>AGUASCALJENTES     | INACTIVO                              | DISCONTINUO |

Tabla centros de trabajo inactivos de sector publico

El mismo efecto se puede lograr simplemente dando clic sobre el indicador.

Si nos desplazamos hasta abajo del indicador, veremos dos palabras: "Volver" y "Atrás". Si damos clic en "Atrás", regresaremos al estado anterior del tablero. Si damos clic en "Volver", regresaremos al estado por defecto del tablero.

| Entidad           | Control | Subcontrol             | Tipo Educativo | Nivel Educativo | Tipo de centro de trabajo | Clave CT   |
|-------------------|---------|------------------------|----------------|-----------------|---------------------------|------------|
| AGUASCALIENTES    | PUBLICO | TRANSFERIDO            | BASICA         | PREESCOLAR      | ESCUELA                   | 110380224N |
| AGUASCALIENTES    | PÚBLICO | FEDERAL<br>TRANSFERIDO | BÁSICA         | PREESCOLAR      | ESCUELA                   | 01DJN0225M |
| AGUASCALIENTES    | PÚBLICO | FEDERAL<br>TRANSFERIDO | BÁSICA         | PREESCOLAR      | ESCUELA                   | 01DJN0233V |
| AGUASCALIENTES    | PÚBLICO | FEDERAL<br>TRANSFERIDO | BÁSICA         | PREESCOLAR      | ESCUELA                   | 01DJN0235T |
| AGUASCALIENTES    | PÚBLICO | FEDERAL<br>TRANSFERIDO | BÁSICA         | PREESCOLAR      | ESCUELA                   | 01DJN02365 |
| AGUASCALIENTES    | PÚBLICO | FEDERAL<br>TRANSFERIDO | BÁSICA         | PREESCOLAR      | ESCUELA                   | 01DJN02438 |
| AGUASCALIENTES    | PÚBLICO | FEDERAL<br>TRANSFERIDO | BÁSICA         | PREESCOLAR      | ESCUELA                   | 01DJN0248X |
| AGUASCALIENTES    | PÚBLICO | FEDERAL<br>TRANSFERIDO | BÁSICA         | PREESCOLAR      | ESCUELA                   | 01DJN0250L |
| AGUASCALIENTES    | PÚBLICO | FEDERAL<br>TRANSFERIDO | BÁSICA         | PREESCOLAR      | ESCUELA                   | 01DJN0254H |
| Obtener más Filas |         |                        |                |                 |                           |            |

Botones de retroceso en el tablero

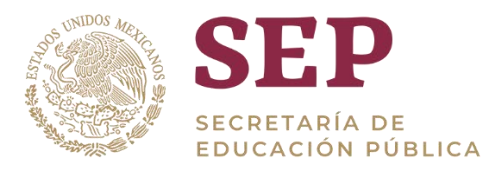

# 5.2 Ampliar o reducir gráficas de barra (Lupa)

En algunas de las gráficas de barra de nuestro tablero se visualiza la imagen de una lupa, la cual nos sirve para ampliar o disminuir la imagen del gráfico para poder tener una mejor vista del mismo.

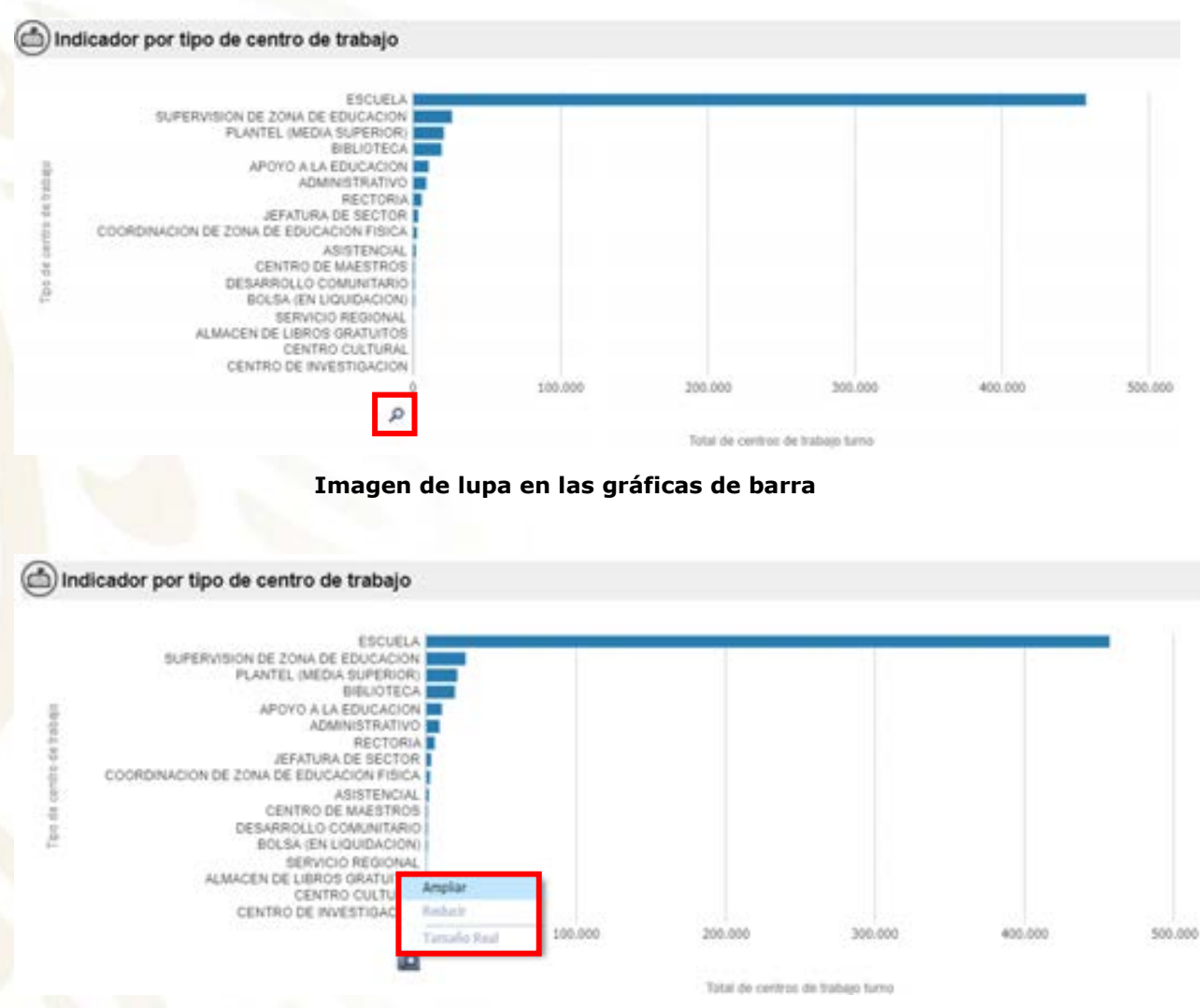

Opción de ampliar o disminuir en las gráficas de barras

# 5.3 Exportar información

En alguna<mark>s de las tablas y gráfico</mark>s del tablero centros de trabajo se podrá ver en la parte inferior la opción "exportar" la cual sirve para poder guardar.

La información que se ha consultado y podrá almacenarse en formatos PDF, excel 2007, power point 2007, archivo web (.mht) y datos (formato CSV, formato delimitado por tabuladores y formato XML)

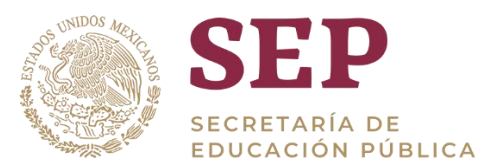

#### (m) Centros de trabajo por subnivel educativo

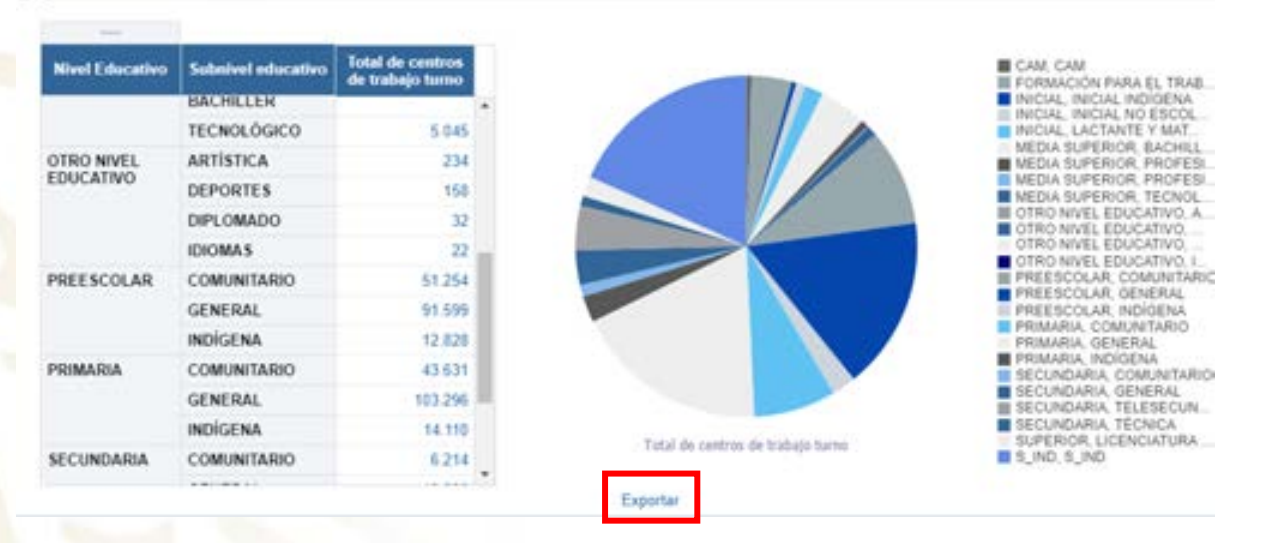

#### Opción de exportar información

#### (c) Centros de trabajo por subnivel educativo

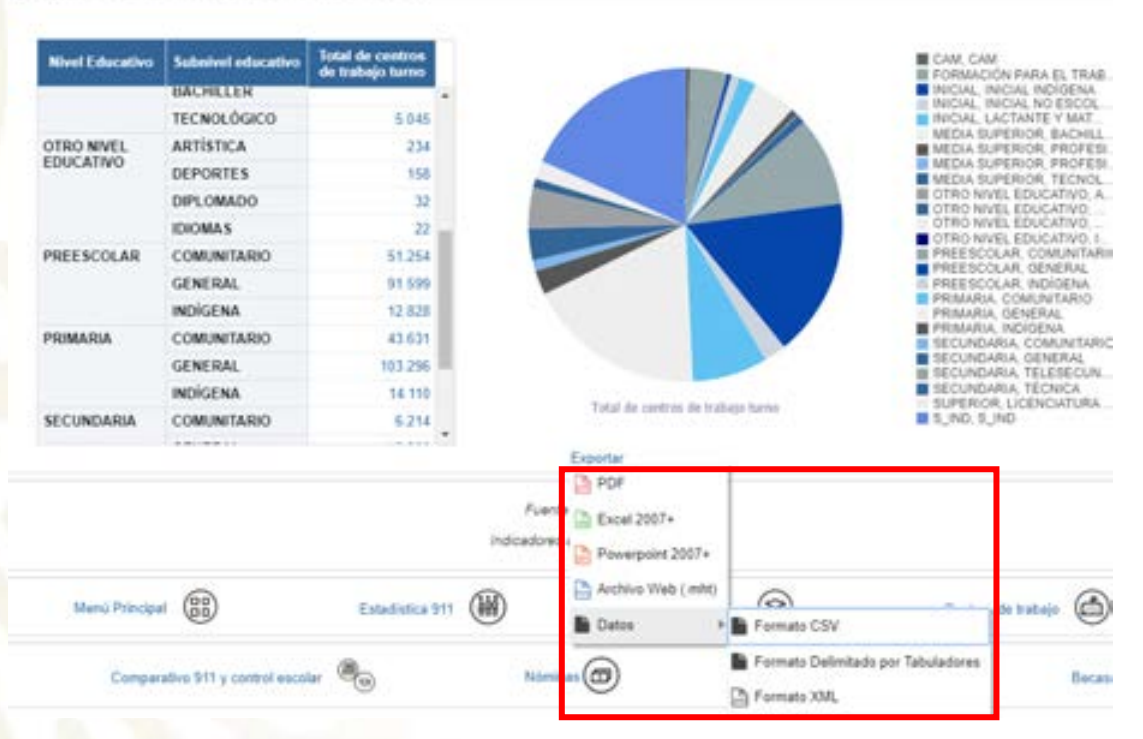

#### Formatos en los que se puede exportar información

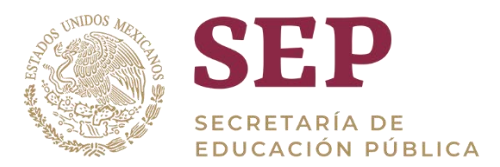

### 5.4 Manejo de errores

Como en cualquier sistema, el tablero construido puede llegar a presentar problemas implícitos al funcionamiento de cualquier sistema informático. Para este tablero, cualquier problema identificado puede ser resuelto con cerrar la ventana y volverla a abrir, pues el tablero no guarda cambios hechos.

# 6. Navegación en el tablero Nóminas

## 6.1 Uso de filtros

Una vez dentro, observaremos en la parte superior de la página, los distintos filtros que se pueden aplicar a la información. Estos filtros se enuncian a continuación:

- Tiempo: Año, quincena
- Geográficos: Entidad federativa, municipio, localidad
- Educativos: Tipo educativo, nivel educativo, subnivel educativo
- Características de la plaza: Modelo, clasificación, contratación

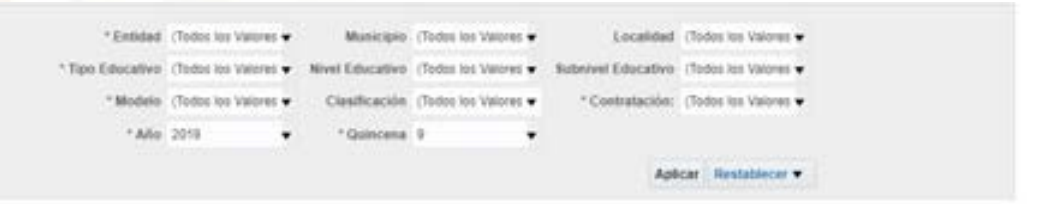

Filtros en la parte superior del tablero

Por defecto, todos los filtros están con la información general del tablero, es decir, con la información más general, por lo que se visualizará el análisis sobre toda la República Mexicana.

Al dar clic en cualquier flecha, se desplegará un menú en el que podremos elegir la opción que se desee para visualizar la información.

Filtraremos la información como se muestra a continuación, a manera de ejemplo: Ahora daremos clic en "Aplicar".

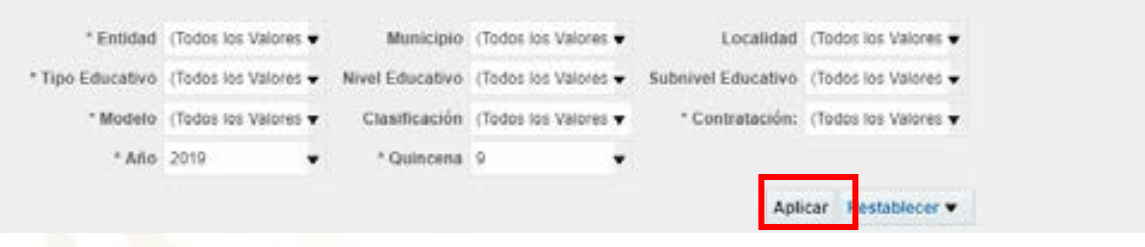

Ejemplo de la aplicación de filtros

Se puede observar que en la sección de "Filtros Aplicados", se muestra los filtros que se están usando actualmente.

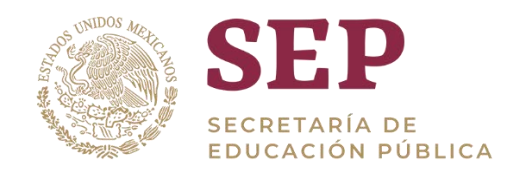

- Tipo Educativo es igual que BÁSICA y Anio es igual que 2019
- y Num quincena anio es igual que 6
- y Contratación es igual que Estatal

Filtros aplicados

|                  |                    |                 | •                    |                    |                      |
|------------------|--------------------|-----------------|----------------------|--------------------|----------------------|
| * Entidad        | (Todos los Valores | Municipio       | (Todos los Valores 🔻 | Localidad          | (Todos los Valores 🔻 |
| * Tipo Educativo | BÁSICA             | Nivel Educativo | (Todos los Valores 🔻 | Subnivel Educativo | (Todos los Valores 🔻 |
| * Modelo         | (Todos los Valores | Clasificación   | (Todos los Valores 🔻 | * Contratación:    | Estatal 🗸            |
| * Año            | 2019               | * Quincena      | 6 🗸                  |                    |                      |
|                  |                    |                 |                      | Apl                | icar Restablecer 🔻   |

Por último, los filtros se pueden regresar a un estado previo dando clic en el botón "Restablecer". Se desplegará un menú en el que tendremos las siguientes opciones para restablecer:

- **Restablecer los últimos valores aplicados:** Como ejemplo de qué hace este botón, podemos pensar en filtrar la información por "Sinaloa". Luego, si cambiamos, por ejemplo, a "Guerrero", al dar clic en esta opción, los filtros regresarán a mostrar la información filtrada por "Sinaloa", dado que fue el último filtro que se aplicó. Esto lo hace para todos los filtros. Se recomienda usar la opción de borrar todo.
- **Restablecer valores por defecto:** En OBIEE, es posible asignar valores por defecto para que se visualice la información filtrada por esos valores por defecto. Es decir, cuando se abre por primera vez el tablero. Por ejemplo, si se le asigna que los valores por defecto sean para Entidad Federativa "Veracruz" y para Control "Público", y luego se cambian los valores de estos filtros, seleccionar esta opción volverá a mostrar la información filtrada por "Veracruz" y "Público", dado que eso se le asignó de antemano.
- **Borrar todo:** Como su nombre sugiere, hace que todos los filtros seleccionen todos los valores de la columna, de tal forma que la información que se mostrará será toda la que exista.

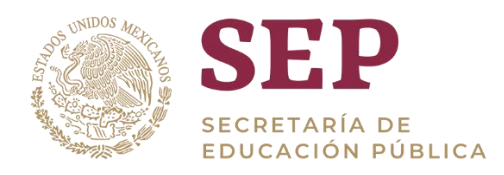

| * Entidad          | (Todos los Valores | Municipio       | (Todos los Valores • | Localidad          | (Todos los Valores | •                         |
|--------------------|--------------------|-----------------|----------------------|--------------------|--------------------|---------------------------|
| * Tipo Educativo   | BASICA             | Nivel Educativo | (Todos los Valores 🕶 | Subnivel Educativo | (Todos los Valores | •                         |
| * Modelo           | (Todos los Valores | Clasificación   | (Todos los Valores 🕶 | * Contratación:    | Extatal            | •                         |
| * Ado              | 2019               | • Quincena      | 5. · · · ·           |                    |                    |                           |
|                    |                    |                 |                      | Apli               | car Restablecer    | •                         |
|                    |                    |                 |                      |                    | Restablece         | er los últimos valores ap |
|                    |                    |                 |                      |                    | Restablece         | r Valores por Defecto     |
| printing apricados |                    |                 |                      |                    | Borrar To          | 00                        |

#### Recuadro de restablecimiento de filtros

## 6.2 Visualización de Información

Utilizando la barra de desplazamiento vertical hacia abajo, podemos comenzar a ver los indicadores del tablero. La información que representa la gráfica o tabla que se muestre una vez aplicados los filtros, se define en la sección "filtros aplicados" o bien en el título de cada gráfico, para mayor referencia.

## 7. Sección: Indicadores principales de Nóminas

En esta sección se visualiza en el recuadro color azul el número total de personas asignadas a un centro de trabajo, y en color verde el número total de plazas.

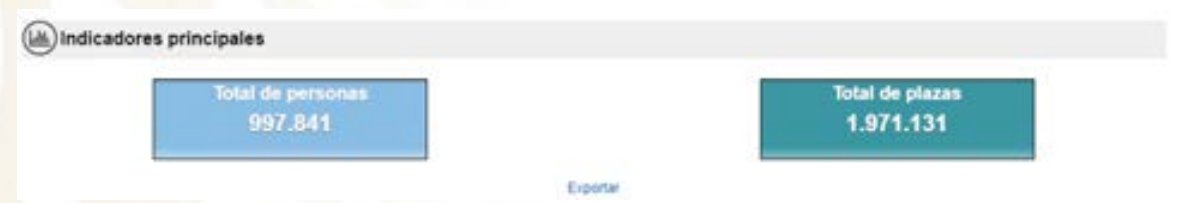

# **Recuadro de indicadores principales de Nóminas**

# 8. Sección: Personal y plazas ocupadas por tipo de centro de trabajo

En esta sección se visualiza una tabla con los tipos de centro de trabajo y el total de personas y plazas asignadas a cada uno.

| Tipo de centro do trabaj   | 0 Total de personas | Total de plazas |
|----------------------------|---------------------|-----------------|
| ESCUELA                    | 864.314             | 1.695.843       |
| OTROS                      | 111,254             | 226.058         |
| SUPERVISION DE ZONA DE EDI | UCACION 31.660      | 48.232          |
| Suma Total                 | 1.007.228           | 1.971.131       |

# Tabla de tipos de centro de trabajo y persona/plazas

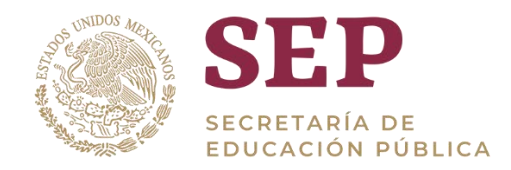

Al dar clic sobre algún tipo de centro de trabajo por ejemplo "Escuelas", actualiza la tabla con los valores pertenecientes únicamente al valor seleccionado.

| æ) | Personal | y plazas | ocupadas | por | tipo d | de | centro | de | trabajo |  |
|----|----------|----------|----------|-----|--------|----|--------|----|---------|--|
|----|----------|----------|----------|-----|--------|----|--------|----|---------|--|

| Tipo de centro de trabajo | Tipo de CT | Total de personas | Total de plazas |
|---------------------------|------------|-------------------|-----------------|
| ESCUELA                   | ESCUELA    | 864.314           | 1.696.843       |
| Sume Total                |            | 864.314           | 1.696.843       |

Tabla de drill down de "Escuelas"

# 9. Sección: Personal por tipo de centro de trabajo

En esta sección podemos visualizar del lado derecho una tabla que muestra por entidad el número de personas existentes por cada tipo de centro de trabajo, y de lado izquierdo una gráfica de barras que muestra la cantidad de centros de trabajo por entidad representada en diferentes colores.

|                       |         |               |                                        |        |   | ADASCALENTES<br>BASE CALENDERIA<br>BASE CALENDERIA SUI                                                                                                    |
|-----------------------|---------|---------------|----------------------------------------|--------|---|----------------------------------------------------------------------------------------------------|
|                       | 1       | the dependent |                                        | 123.0  |   | CANTER CANTER CONTRACT                                                                                                    |
| Trader                | ESCUELA | omos          | SUPERVISION<br>DE 20NA DE<br>EDUCACIÓN | Telef  |   | Conversion of Conversion of Co |
| CHEAPIAS              | 41.480  | 4.329         | 1,215                                  | 47.015 |   | GUMMA/UKTO<br>GUERRERO                                                                                                    |
| AUHAHUA               | 26.767  | \$344         | 917                                    | 31.928 |   | HEDHLED<br>JALISCO                                                                                                    |
| COAHULA DE<br>ARAGOZA | 23.567  | 4,279         | 1.230                                  | 29.010 | 8 | HICHCACAN DE OCHINO                                                                                                    |
| CILIMA.               | 7.985   | 1.429         | 297                                    | 8,741  |   | The second second secon |
| URANGO                | 18.531  | 3.073         | 702                                    | 22.306 |   | OADACA BEER                                                                                                    |
| OTAULAMAUS            | 38.722  | 2.211         | 963                                    | 38.916 |   | QUERETANO<br>QUERETANA ROO                                                                                                    |
| UERRERO               | 47.625  | 7,412         | 1.444                                  | 55,454 |   | SAN LIES POTOS!                                                                                                    |
| IDALGO                | 36.797  | 3.438         | 2.545                                  | 42.775 |   | 10NDKA<br>Tadasto                                                                                                    |
| ALISCO                | 42,092  | 4.101         | 1.012                                  | 47.295 |   | TANALA SHI                                                                                                    |
| CHOACAN DE            | 42.514  | 4,603         | 1.331                                  | 48.538 |   | VERÁCIUZ DE JUNICO DE LA ULINE<br>VUCACIÓN<br>ZACATECIÓN                                                                                                    |
| IONELOS               | 17.050  | 2.422         | 512                                    | 20.062 |   | 4 13.800 20.000 +5.000 05.000 75.000 96                                                                                                    |
| MÉXICO                | \$7.992 | 7.640         | 2717                                   | 48.549 |   | Tatal de personant                                                                                                    |

Imagen de la sección "Personal por tipo de centro de trabajo"

Al dar clic sobre cualquier elemento de la tabla o de la gráfica se actualizará la sección de la tabla con la información del estado seleccionado incorporando la información de los municipios correspondientes, así mismo la gráfica presentará la información de los municipios.

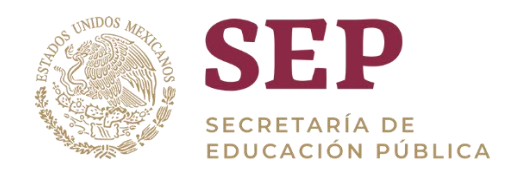

| Externs Trees | Ocupadia •       |          |                 |                           |      |                    |     |   |         |                |       |       |     |
|---------------|------------------|----------|-----------------|---------------------------|------|--------------------|-----|---|---------|----------------|-------|-------|-----|
|               |                  |          |                 |                           |      | 00.04              |     |   |         |                |       |       |     |
|               |                  |          |                 |                           |      | atretta            |     |   |         |                | _     | 1     |     |
|               |                  |          | and its part to |                           |      | COCH4              |     |   |         |                |       |       |     |
| 10000         | Marrison .       |          |                 | DEPENDENCE<br>DE 2008A.DE |      | (01,2%)<br>(07,0%) |     |   |         |                |       |       |     |
| COLMA         | Asserta          |          |                 | - 19                      | - 44 | COLUMN COLUMN      |     |   |         |                |       |       |     |
|               | COLIMA           | 1.802    | 043             | . 81                      | 3.39 | 1 (1) (1)          |     |   |         |                |       |       |     |
|               | COMALA           | 299      | 45              | 18                        | 36   | CANTONC            |     |   |         |                |       |       |     |
|               | COQUMETLAN       | 285      | - 47            |                           | - 34 | 10,2%              |     |   |         |                |       |       |     |
|               | COMMITTEMOC      | 368.     | 73              |                           | - 44 | -                  | _   | _ | _       | -              | -     |       |     |
|               | INTLANDICÁN      |          |                 |                           |      | *velation in       |     |   |         |                |       |       |     |
|               | MANJANELU        | 1.732    | 254             | - 40                      | 1.90 | CDLP44             |     |   |         |                |       |       |     |
|               | BINATELAN        | 125      | 0               |                           | 14   |                    |     |   | _       | _              |       |       |     |
|               | TECOMAN          | 1.322    | 179             | 11                        | 1.63 | TELOPHA            |     |   |         |                |       |       |     |
|               | VILLA DE ALUMANZ | 1.329    | 274             | - 10                      | 1.63 | COUPS VALA         |     |   |         |                |       |       |     |
| Barria Total  |                  | 7.538    | 1.544           | 207                       | 9.38 | 1                  | 400 |   | 1.24    | 1.640          | 1.910 | 3.465 | 1.0 |
|               |                  | + 201000 |                 |                           |      |                    |     |   | Tank in | and the second |       |       |     |

#### Imagen de drill down al de la sección "Personal por tipo de centro de trabajo"

Al dar clic sobre cualquier elemento de la tabla o de la gráfica se actualizará la sección de la tabla con la información del municipio seleccionado incorporando la información de las localidades correspondientes, así mismo la gráfica presentará la información de las localidades.

# **10.** Sección: Plazas por tipo de centro de trabajo

En esta sección podemos visualizar del lado derecho una tabla que muestra por entidad el número de plazas existentes por cada tipo de centro de trabajo, y de lado izquierdo una gráfica de barras que muestra la cantidad de centros de trabajo por entidad representada en diferentes colores.

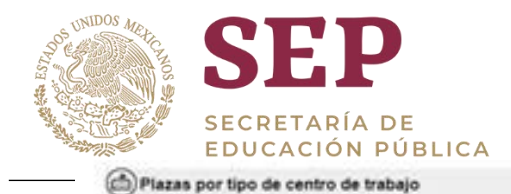

#### MANUAL DE USUARIO DEL TABLERO "Nóminas"

Estatus Plaza Cancelado •

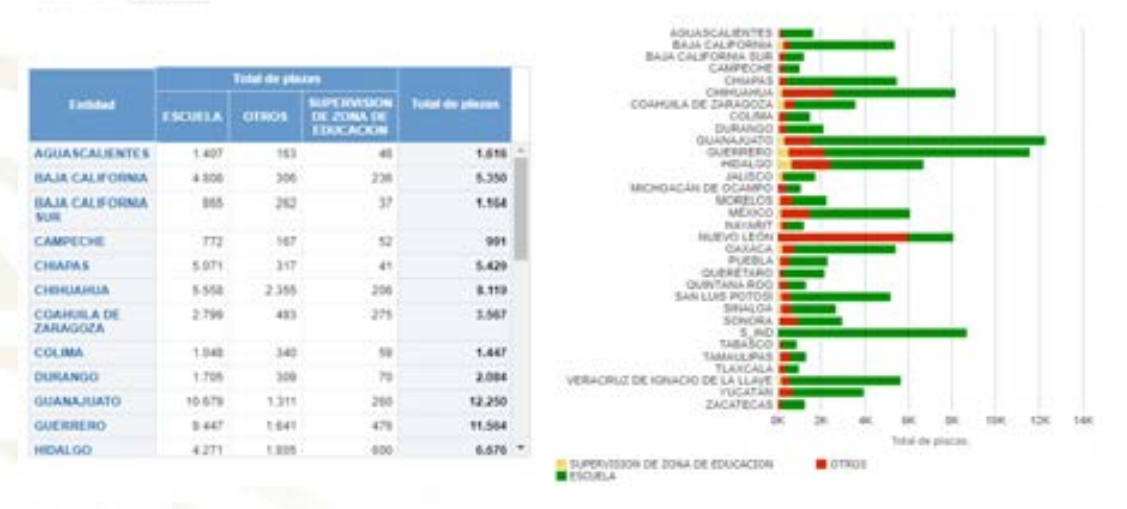

#### Imagen de la sección "Plazas por tipo de centro de trabajo"

Al dar clic sobre cualquier elemento de la tabla o de la gráfica se actualizará la sección de la tabla con la información del estado seleccionado incorporando la información de los municipios correspondientes, así mismo la gráfica presentará la información de los municipios.

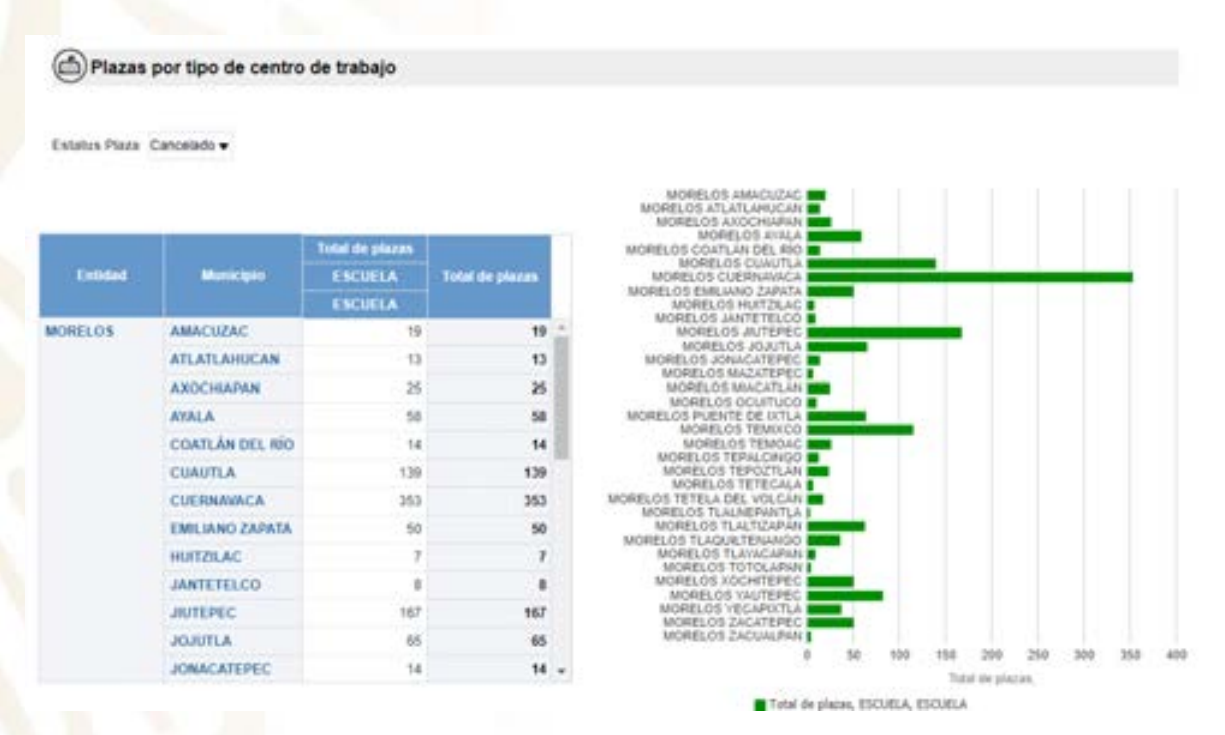

Imagen de drill down al de la sección "Plazas por tipo de centro de trabajo"

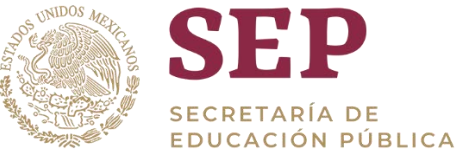

Al dar clic sobre cualquier elemento de la tabla o de la gráfica se actualizará la sección de la tabla con la información del municipio seleccionado incorporando la información de las localidades correspondientes, así mismo la gráfica presentará la información de las localidades.

# **11. Sección:** Plazas por clasificación de categoría

En esta sección se puede visualizar una tabla con la información de todas las entidades sobre el número de plazas distribuidas por categoría. Así como una gráfica de barras con diferentes colores que representan los diferentes niveles. Adicional se cuenta con un filtro que permite seleccionar el tipo de contratación (Estatal o Federal).

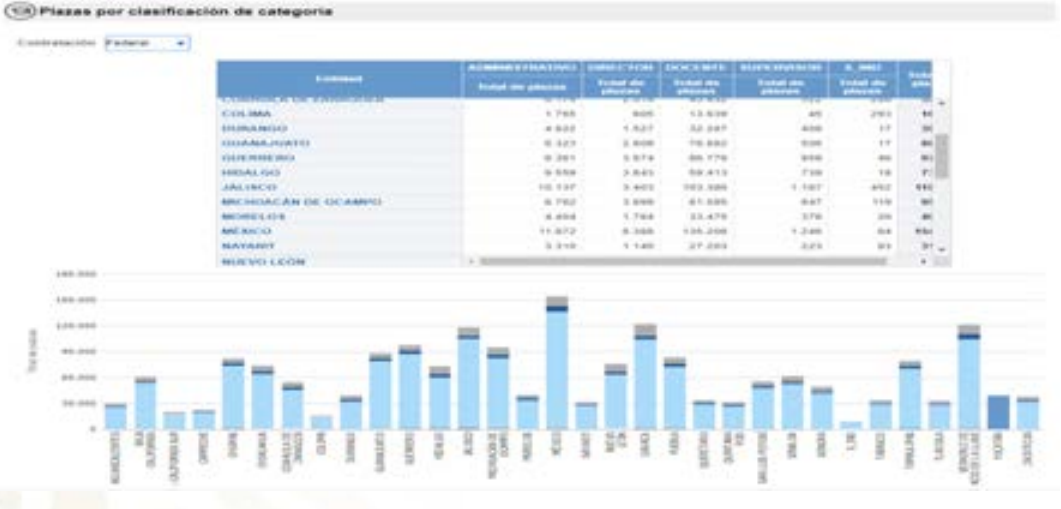

Imagen de la sección "Plazas por clasificación de categoría"

Al dar clic sobre cualquier elemento de la tabla o de la gráfica se actualizará la sección de la tabla con la información del estado seleccionado incorporando la información de los municipios correspondientes, así mismo la gráfica presentará la información de los municipios.

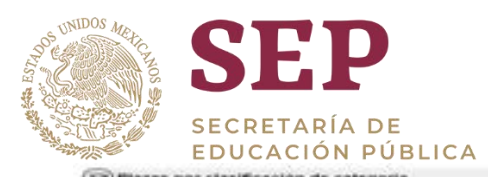

|          | and the second second sec |                  | AUMANUSTULATIVE    | CONTRACTOR OF STREET | DOCTOR       | BELEVE BY AND ALLOWE |             | Transmission of the local division of the local division of the lo |
|----------|----------------------------------------------------------------------------------------------------|------------------|--------------------|----------------------|--------------|----------------------|-------------|----------------------------------------------------------------------------------------------------|
|          | Contrast                                                                                                    |                  | -Transford passage | States and           | Testant read |                      | Support the | And a lot of the lot of the lot o |
|          | 0.00.0844                                                                                                    | ANNESSA          |                    | 149                  | 853          |                      |             | 175                                                                                                    |
|          |                                                                                                    | COLMA            | 140                | +42                  | 1.000        | 1.8                  | 187         | 3.947                                                                                                    |
|          |                                                                                                    | COMMAN, A        |                    | - 24                 | 487          |                      | 19          | 0.01                                                                                                    |
|          |                                                                                                    | COGMMARKAM       | .51                | 24                   | 5.40         |                      |             | 622                                                                                                    |
|          |                                                                                                    | CHAMPTEMOL       | 67                 | 1.04                 | 546          |                      | 148         | 607                                                                                                    |
|          |                                                                                                    | IRTS ADDING AR   | .10                |                      |              |                      |             | ***                                                                                                    |
|          |                                                                                                    | MANGAMELUI       | 111                | 1,218                | 8.271        | *                    | 42          | 3.710                                                                                                    |
|          |                                                                                                    | MORE TITLAN      | 38                 | 14                   | 1911         |                      |             | 2.24                                                                                                    |
|          |                                                                                                    | TECOMAN          | 10.04              | 1168                 | 2.499        |                      | 24          | 2,800                                                                                                    |
|          |                                                                                                    | VILLA DE ALVANET | 311                | 704                  | 2.410        |                      | 29          | 3.854                                                                                                    |
|          | Some Tr                                                                                                    | tal Development  | 1.765              | 803                  | 13.639       | #5                   | - 293       | 18.347                                                                                                    |
| 8,800    |                                                                                                    |                  |                    |                      |              |                      |             |                                                                                                    |
| 4.049    |                                                                                                    |                  |                    |                      |              |                      |             |                                                                                                    |
| 1.16.1   |                                                                                                    |                  |                    |                      |              | _                    |             |                                                                                                    |
| 1.000    |                                                                                                    |                  |                    |                      |              |                      |             |                                                                                                    |
| 3.844    |                                                                                                    |                  |                    |                      |              |                      |             |                                                                                                    |
| 5 a. and |                                                                                                    |                  |                    |                      |              |                      |             |                                                                                                    |
|          |                                                                                                    |                  |                    |                      |              |                      |             |                                                                                                    |
| 3        |                                                                                                    |                  |                    |                      |              |                      |             |                                                                                                    |
| 3,800    |                                                                                                    |                  |                    |                      |              |                      |             |                                                                                                    |
| a minu   |                                                                                                    |                  |                    |                      |              |                      |             |                                                                                                    |
|          | _                                                                                                    |                  |                    | _                    |              |                      |             |                                                                                                    |
| 860      |                                                                                                    |                  |                    | 1.00                 |              |                      |             |                                                                                                    |
|          |                                                                                                    |                  |                    |                      |              |                      |             |                                                                                                    |

Imagen de drill down al de la sección "Plazas por clasificación de categoría"

Al dar clic sobre cualquier elemento de la tabla o de la gráfica se actualizará la sección de la tabla con la información del municipio seleccionado incorporando la información de las localidades correspondientes, así mismo la gráfica presentará la información de las localidades.

# 12. Sección: Plazas de acuerdo a su tipo (plaza y hora)

En esta sección podemos visualizar, una tabla con la información del número de plazas por tipo (plaza u horas), por cada entidad.

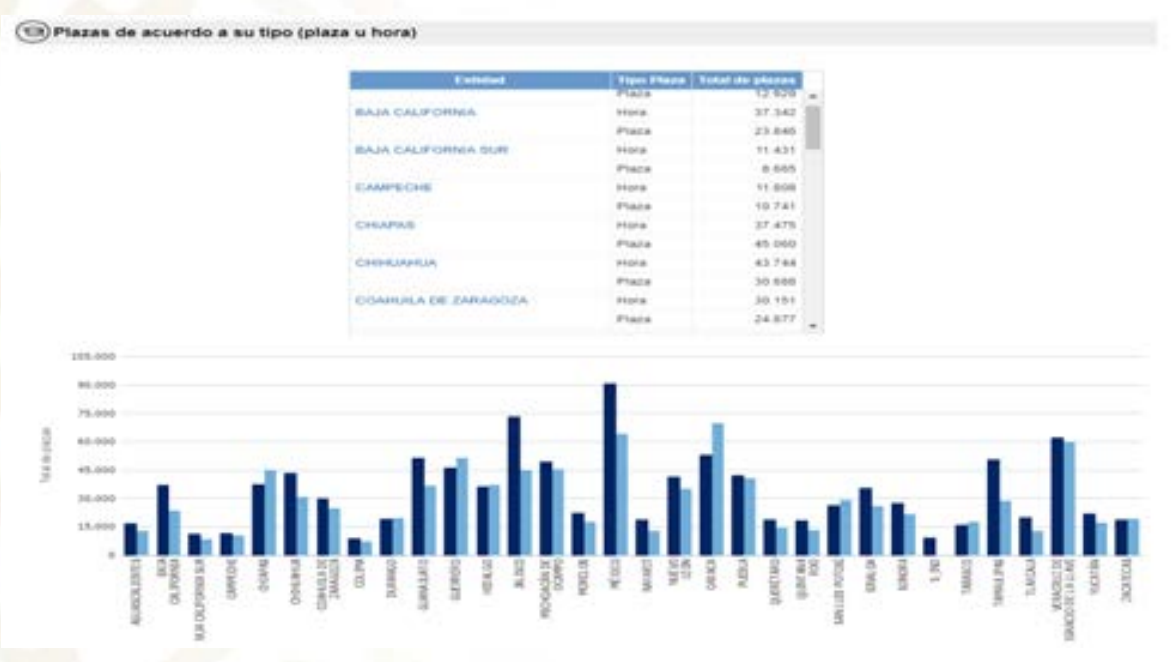

Imagen de la sección "Plazas de acuerdo a su tipo (plaza u hora)"

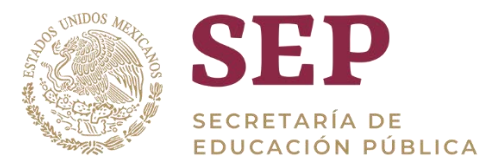

Al dar clic sobre cualquier elemento de la tabla o de la gráfica se actualizará la sección de la tabla con la información del estado seleccionado incorporando la información de los municipios correspondientes, así mismo la gráfica presentará la información de los municipios.

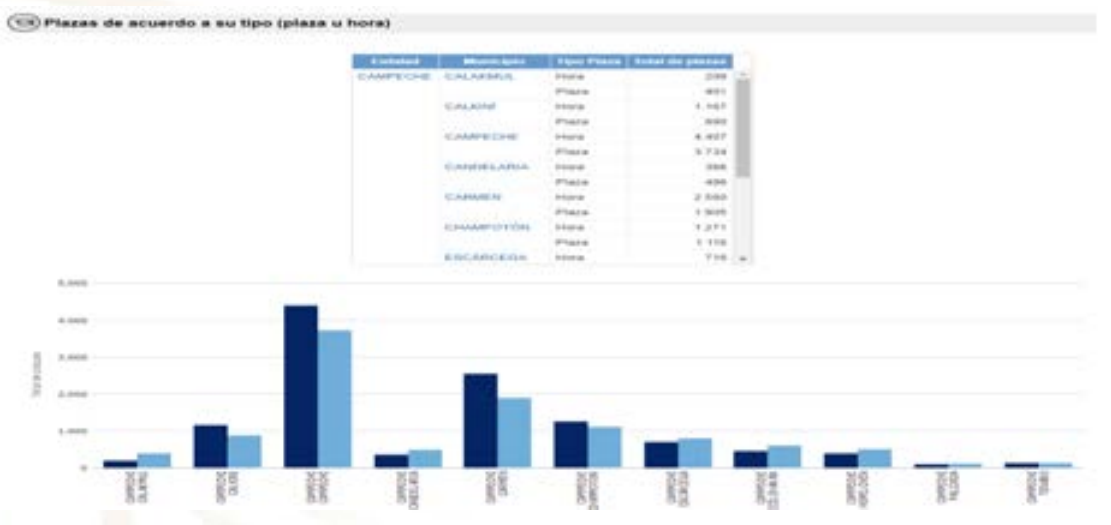

Imagen de drill down al de la sección "Plazas de acuerdo a su tipo (plaza u hora)"

Al dar clic sobre cualquier elemento de la tabla o de la gráfica se actualizará la sección de la tabla con la información del municipio seleccionado incorporando la información de las localidades correspondientes, así mismo la gráfica presentará la información de las localidades.

# 13. Sección: Movimiento de plazas por entidad federativa

En esta sección podemos observar una tabla que presenta el número de movimientos registrados por cada entidad federativa, y una gráfica de cuadriles que representan el número de movimientos de acuerdo al tamaño y color del cuadril. Adicional se cuenta con un combo que permite seleccionar alguna entidad especifica.

| Entidad                 | Mostmantes<br>de plazas | Porcentaje de<br>montmienties | Total de plazas | Entitien                  | AGUASCA  |
|-------------------------|-------------------------|-------------------------------|-----------------|---------------------------|----------|
| AGUASCALIENTES          | 0                       |                               | 29547           | Mentaniontos<br>de plazas | Movimien |
| BAJA CALIFORNIA         | 18                      | .03%                          | 61187           | 0                         |          |
| BAJA CALIFORNIA<br>SUR  | 2.622                   | 11,6%                         | 22603           | 0                         | Suma Tot |
| CAMPECHE                | 90                      | .45                           | 22500           |                           |          |
| CHAPAS                  | 0                       |                               | 82454           |                           |          |
| CHINUAHUA               | -0                      |                               | 74309           |                           |          |
| COAHUILA DE<br>ZARAGOZA | 98                      | .18%                          | 54783           |                           |          |
| COLIMA                  | .0                      | . 6                           | 16314           |                           |          |
| DURANGO                 | 63                      | ,16%                          | 38989           |                           |          |

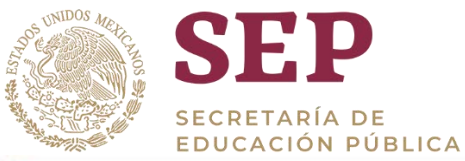

#### MANUAL DE USUARIO DEL TABLERO "Nóminas"

| Entidad: BAJA CALIFORNIA SUR<br>Porcentaje de movimientos: 11,6%<br>Porcentaje de movimientos: 11,6% |                                                                  |
|----------------------------------------------------------------------------------------------------|------------------------------------------------------------------|
| BAJA CALEORNIA SUR                                                                                   | SAN LUIS POTOSI                                                  |
|                                                                                                    |                                                                  |
|                                                                                                    | PLEBLA                                                           |
| lo Porcentaje de movimientos Color Porcentaje de movimientos                                         | 📄 Primer Cuarti 😰 Segundo Cuarti 🔳 Tercer Cuarti 🔳 Cuarto Cuarti |

Cada recuadro representa un valor peográfico (entidad federativa, município o localidad). El tamaño de los recuadros está dado por el total de plazas, es decir, recuadros grandes significan un mayor número de plazas mientras que recuadros chicos un número pequeño de plazas. El color de los recuadros está definido por el porcentaje de movimientos con respecto al total de plazas, de este modo recuadros oscuros denotarán un mayor porcentaje mientras que recuadros claros un porcentaje bajo.

#### Exportar Imagen de la sección "Plazas de acuerdo a su tipo (plaza u hora)"

#### Sección: Porcentaje de plazas con diferencia con el 14. analítico

En esta sección visualizamos una tabla con el total de plazas reportadas, el total de plazas pagas y la diferencia entre ambas. Adicional una gráfica de barras que muestra el porcentaje de diferencia por entidad.

| Entided             | Total de<br>Mates | Trital de plazas | Diferencia analitica<br>con pómina | Percentaje de diferencia<br>analítico con númina |
|---------------------|-------------------|------------------|------------------------------------|--------------------------------------------------|
| CONTINUE DE 2010000 | 04.163            | 43.011           | 9.407                              | 11,941                                           |
| COLIMA              | 16.314            | 15.027           | 1.101                              | 6,75%                                            |
| DURANGO             | 38.989            | 32.000           | 3.423                              | 8,78%                                            |
| GUANAJUATO          | 86.623            | 111.248          | 1.620                              | 1.87%                                            |
| GUERRERO            | 97.415            | 80.407           | 5.131                              | 5,27%                                            |
| HIDALGO             | 72.913            | 66.392           | 11.546                             | 15.84%                                           |
| JALISCO             | 110.506           | 106.611          | 758                                | 0.64%                                            |
| MICHOACAN DE OCAMP  | 94.945            | 95.451           | 11.156                             | 11,75%                                           |
| MORELOS             | 40.055            | 34.658           | 3.611                              | 9,02%                                            |
| MÉXICO              | 154.872           | 140.745          | 19.905                             | 12,85%                                           |
| NAXARIT             | 31.911            | 34.045           | 1.368                              | 4,29%                                            |
| NUEVO LEÓN          | 76.225            | 64.621           | 15.663                             | 20.55%                                           |
| OAXACA              | 122 583           | 112 704          | 45.943                             | 37,40%                                           |
| PUEBLA              | 83.408            | 71.669           | 25.930                             | 31.09%                                           |
| OUTRETARD           | 11 526            | 28.856           | 1.554                              | 4.64%                                            |

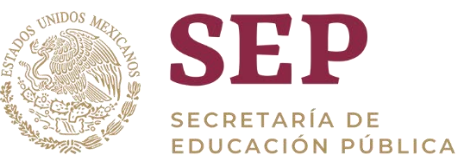

#### MANUAL DE USUARIO DEL TABLERO "Nóminas"

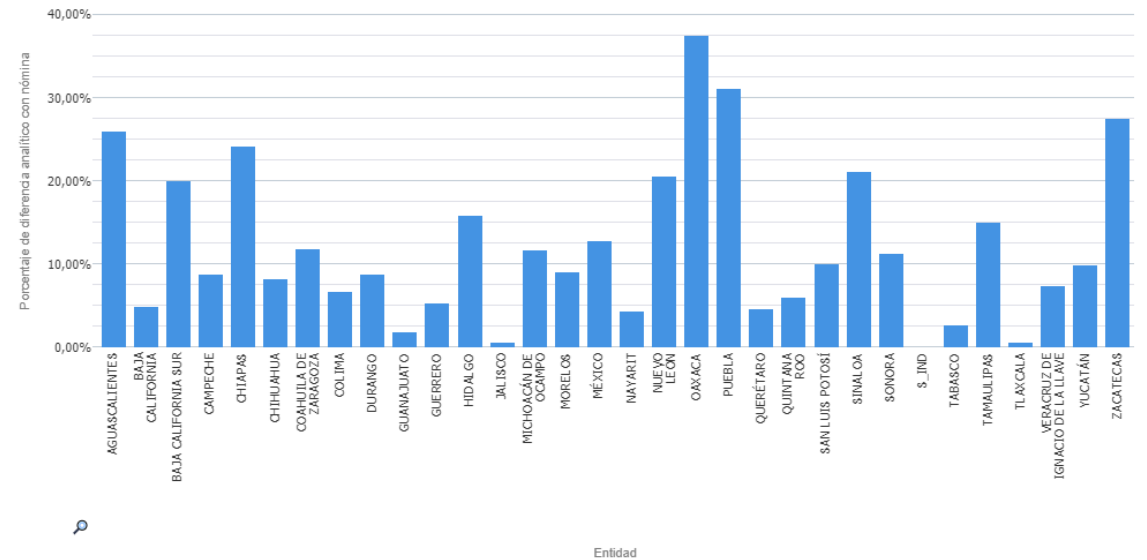

#### Imagen de la sección "Porcentaje de plazas con diferencia con el analítico"

Al dar clic sobre cualquier elemento de la tabla o de la gráfica se actualizará la sección de la tabla con la información del estado seleccionado incorporando la información de los municipios correspondientes, así mismo la gráfica presentará la información de los municipios.

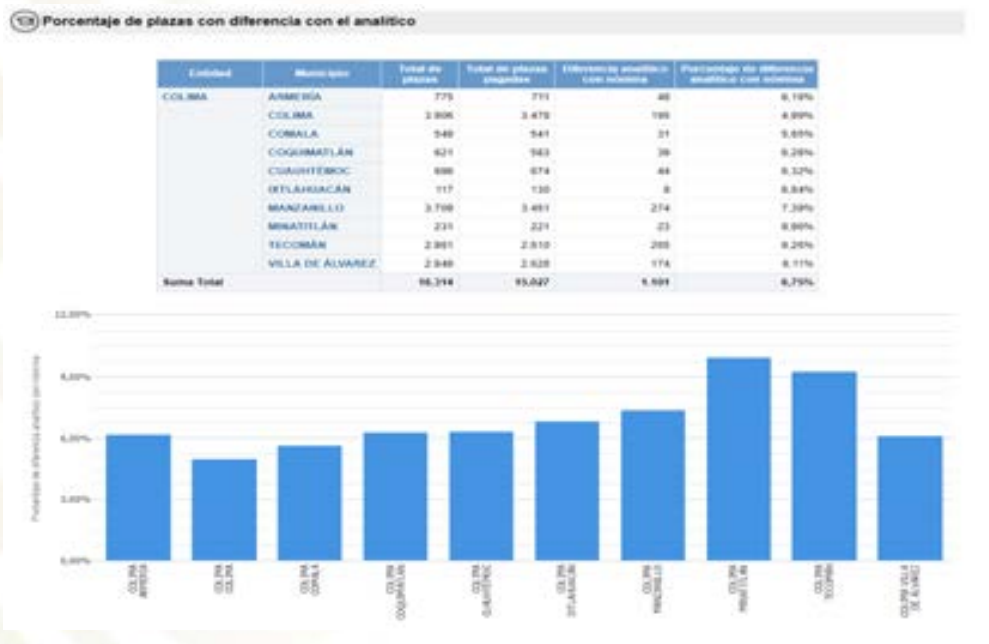

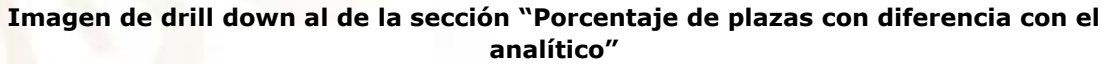

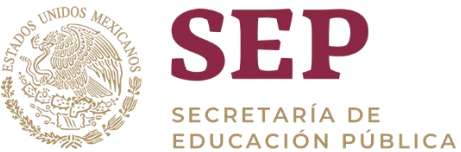

Al dar clic sobre cualquier elemento de la tabla o de la gráfica se actualizará la sección de la tabla con la información del municipio seleccionado incorporando la información de las localidades correspondientes, así mismo la gráfica presentará la información de las localidades.

# **15.** Sección: Porcentaje vacancia

En esta sección visualizamos una tabla con el porcentaje de vacancia de cada entidad dividido por tipo de plaza. Una gráfica de barras que muestra el porcentaje de vacancia por entidad en dos colores. Adiciona se cuenta con un filtro que permite seleccionar el tipo de contratación (Estatal o Federal).

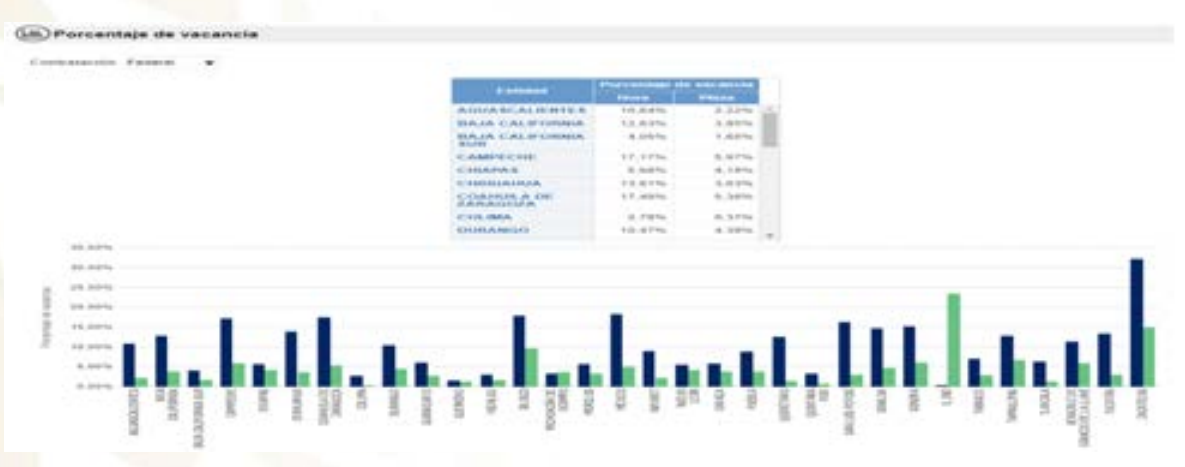

Imagen de la sección "Porcentaje de vacancia"

Al dar clic sobre cualquier elemento de la tabla o de la gráfica se actualizará la sección de la tabla con la información del estado seleccionado incorporando la información de los municipios correspondientes, así mismo la gráfica presentará la información de los municipios.

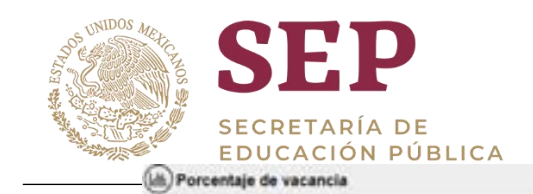

#### Imagen de drill down al de la sección "Porcentaje de vacancia"

Al dar clic sobre cualquier elemento de la tabla o de la gráfica se actualizará la sección de la tabla con la información del municipio seleccionado incorporando la información de las localidades correspondientes, así mismo la gráfica presentará la información de las localidades.

# **16.** Sección: Plazas no asignadas a escuela por clasificación

Podemos visualizar una tabla que contiene la información de plazas que no se encuentran asignadas por cada entidad. Así como una gráfica de barras que muestra por colores la clasificación de las plazas no asignadas por cada entidad.

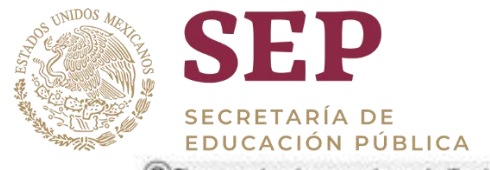

#### MANUAL DE USUARIO DEL TABLERO "Nóminas"

Plazas no asignadas a escuela por clasificación

| Extent             | Owners                                                                                                    | Total do plazas | Percentage de places es | Total de places en argueder e |
|--------------------|----------------------------------------------------------------------------------------------------|-----------------|-------------------------|-------------------------------|
|                    | DIRECTOR                                                                                                    | 1744            | 40.5                    |                               |
|                    | DOCENTE.                                                                                                    | 53,419          | 5.67%                   | 105                           |
|                    | SUPERVISOR.                                                                                                    | 191             | 98,42%                  | 19                            |
|                    | 5_ND                                                                                                    | 17              | 0.00%                   |                               |
| ALM CALIFORNIA SUR | ADMINISTRATIVO                                                                                                    | 3.812           | 36.54%                  | 1.40                          |
|                    | DIRECTOR                                                                                                    | 673             | 21,80%                  | 29                            |
|                    | DOCENTE.                                                                                                    | 17.936          | 17.01%                  | 3.19                          |
|                    | SUPERVISOR                                                                                                    | 150             | 16.07%                  | .16                           |
|                    | 1,10                                                                                                    | 12              | 0.07%                   |                               |
| AMPEONE            | ADMINISTRATIVO                                                                                                    | 2.554           | 31,79%                  | 15                            |
|                    | DIRECTOR                                                                                                    | 819             | 12.94%                  | 10                            |
|                    | DOCEVER.                                                                                                    | 18.855          | 10,28%                  | 114                           |
|                    | SUPERVISOR                                                                                                    | 198             | 100.00%                 | 15                            |
|                    | 5,56                                                                                                    | 13              | 1.07%                   |                               |
|                    | Contract of the Contract of the Contract of th |                 |                         |                               |

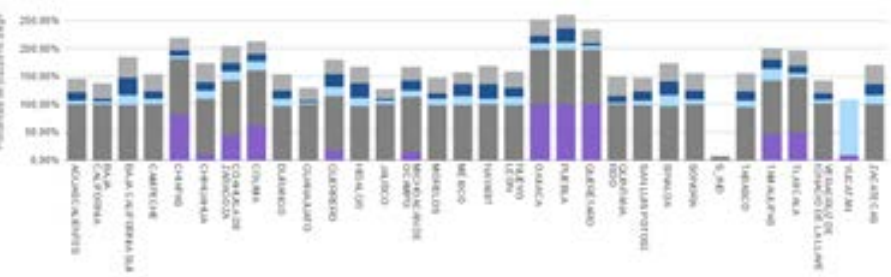

#### Imagen de la sección "Plazas no asignadas a escuelas por clasificación"

Al dar clic sobre cualquier elemento de la tabla o de la gráfica se actualizará la sección de la tabla con la información del estado seleccionado incorporando la información de los municipios correspondientes, así mismo la gráfica presentará la información de los municipios.

| C-State          | March 1970 | Charth                                                                                                    |        | Table (in print of                                                                                                    | And an and a set of the set of the set of th |                                       | Trial for phones or |
|------------------|------------|----------------------------------------------------------------------------------------------------|--------|----------------------------------------------------------------------------------------------------|----------------------------------------------------------------------------------------------------|---------------------------------------|---------------------|
| WPTICHE CALARMUL | ADAMATIN   | ADV0                                                                                                    |        | #                                                                                                    | 34,1475                                                                                                    |                                       |                     |
|                  |            | <b>EXPRICTION</b>                                                                                                    |        | 1.2                                                                                                    |                                                                                                    | 13.06%                                |                     |
|                  |            | DOCENTE                                                                                                    |        |                                                                                                    | 81                                                                                                    | 4.34%                                 |                     |
|                  |            | 91/PEPH/100                                                                                                    | 98     |                                                                                                    | 10 C                                                                                                    | 100.04%                               |                     |
|                  | CALKIN     | ADAMASTY                                                                                                    | anya   | .14                                                                                                    | £                                                                                                    | 12.04%                                |                     |
|                  |            | DADCTOR                                                                                                    |        |                                                                                                    | 9                                                                                                    | 8.79%                                 |                     |
|                  |            | DOCENTE                                                                                                    |        | 1.27                                                                                                    | 6                                                                                                    | 17.34%                                |                     |
|                  |            | SUPERVICE                                                                                                    | 298    |                                                                                                    | a):                                                                                                    | 100.00%                               |                     |
|                  |            | 0,80                                                                                                    |        |                                                                                                    | 4                                                                                                    | 0,00%                                 |                     |
|                  | CAMPECHE   | ADAMANTTA                                                                                                    | (KDVG) | -1.30                                                                                                    | F :                                                                                                    | 80,74%                                |                     |
|                  |            | DIRECTOR                                                                                                    |        |                                                                                                    |                                                                                                    | 18,87%                                |                     |
|                  |            | DOCENTE                                                                                                    |        | 8.45                                                                                                    | •                                                                                                    | 18,04%                                |                     |
|                  |            | BUPEPIVIES                                                                                                    | 29     | 1                                                                                                    | r                                                                                                    | 100.00%                               |                     |
|                  |            | 8.440                                                                                                    |        |                                                                                                    |                                                                                                    | 0.08%                                 |                     |
| 11.00%           | (          |                                                                                                    |        | _                                                                                                    |                                                                                                    |                                       | _                   |
|                  |            |                                                                                                    | _      |                                                                                                    |                                                                                                    | _                                     |                     |
|                  |            |                                                                                                    |        |                                                                                                    |                                                                                                    |                                       |                     |
| 11.14% ···       |            |                                                                                                    |        |                                                                                                    |                                                                                                    |                                       |                     |
| 18.325.          |            |                                                                                                    |        |                                                                                                    |                                                                                                    |                                       |                     |
|                  |            | and the second second se |        | and the second second s | and the second second se                                                                                                    | 1 1 1 1 1 1 1 1 1 1 1 1 1 1 1 1 1 1 1 |                     |
| 1.003            |            |                                                                                                    |        |                                                                                                    |                                                                                                    |                                       | NO. 147             |

# Imagen de drill down al de la sección "Plazas no asignadas a escuelas por clasificación"

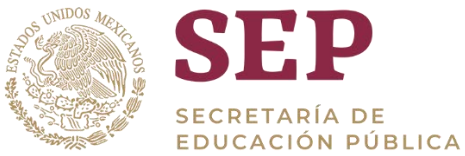

Al dar clic sobre cualquier elemento de la tabla o de la gráfica se actualizará la sección de la tabla con la información del municipio seleccionado incorporando la información de las localidades correspondientes, así mismo la gráfica presentará la información de las localidades.

#### 17. Sección: Plazas no asignadas a escuela por clasificación

En esta sección se visualizan dos tablas, la primera muestra el total de plazas y plazas vacantes que existen en las entidades federativas, mostrando información de contratación, porcentaje de plazas vacantes, total de plazas vacantes y el número total de plazas de cada una de los estados.

En la segunda tabla muestra el detalle de plazas vacantes de cada entidad por número de quincena.

| otal de plazas y plazas vacantes |              |               |                 |                  |     | (Id) Plazas    | vacantes por qu  | aincena         |
|----------------------------------|--------------|---------------|-----------------|------------------|-----|----------------|------------------|-----------------|
| Entided                          | Contratación | Porcentaja de | Total de plazas | Total de plazas- |     | Februar AGG    | ASCALIENTES      |                 |
| AGUASCALIENTES                   | Federal      | 3.67%         | 1,095           | 29.944           | -   | Contratación   | Non<br>Deincenas | Total de plazas |
| BAJA CALIFORNIA                  | Federal      | 3.44%         | 2.102           | 61.100           |     | and the second | Vecanies         | water and the   |
| SAJA CALIFORNIA<br>SUR           | Federal      | 2,13%         | 429             | 20.096           |     | Federal        | 57               | 10              |
| CAMPECHE                         | Federal      | 8.42%         | 1.445           | 22.549           |     | Federal        | 55               |                 |
| CHIAPAS                          | Federal      | 4,12%         | 3.405           | 42.535           |     | Federal        | 54               |                 |
| CHIHUAHUA                        | Federal      | 1.01%         | 1.346           | 74.432           | ÷.  | Federal        | 63               |                 |
| COAHUKA DE<br>ZARAGOZA           | Federal      | 4,41%         | 2.424           | 55.028           |     | Federal        | 62               |                 |
| COLIMA                           | Federal      | 0.62%         | 101             | 16.347           |     | Federal        | 51               |                 |
| DURANDO                          | Federal      | 4,14%         | 1.619           | 39.051           |     | Federal        | 49               |                 |
| OUANAJUATO                       | Federal      | 2.63%         | 2.326           | 88.637           |     | Federal        | 48               | 1               |
| OUERRERO                         | Federal      | 1.33%         | 1,297           | 57.816           |     | Federal        | 40               |                 |
| HEALGO                           | Federal      | 0,76%         | 559             | 73.572           |     | Federal        | 44               |                 |
| JALISCO                          | Federal      | 7.56%         | 0.064           | 118.565          | 1.1 | Federal        | 43               |                 |
|                                  |              |               |                 |                  | -   | Federal        | 41               |                 |
|                                  |              |               |                 |                  |     | Federal        |                  |                 |

#### Tablas del total de plazas y plazas vacantes por quincena

En la tabla de plazas vacantes por quincena, se visualiza un campo el cual extiende el nombre de las entidades federativas para mostrar la información de plazas vacantes por quincena correspondiente al estado seleccionado.

| Enriched | AGUASCALIENTES                                     |     |
|----------|----------------------------------------------------|-----|
|          | AGUASCALENTES                                      |     |
| Contrata | BAJA CALIFORNIA<br>BAJA CALIFORNIA SUR<br>CAMPECHE |     |
| Federal  | CHIHUAHUA                                          | - 1 |
| ederal   | COAHULA DE ZARAGOZA<br>COLIMA                      | - 1 |
| Federal  | DURANGO<br>COURA NUTO                              | - 1 |
| Federal  | OVERRERO                                           | - 1 |
| Federal  | HDALGO<br>JALISCO                                  | - 8 |
| ederal.  | MICHOACÁN DE OCAMPO<br>MORELOS                     |     |
| ederal   | MEXICO                                             |     |
| ederal   | NAKARIT<br>NUEVO LEÓN                              |     |
| lavebe   | OAXACA<br>PUEBLA                                   |     |
| Faileral | 55                                                 | _   |

Campo desplegable del total de plazas vacantes por quincena

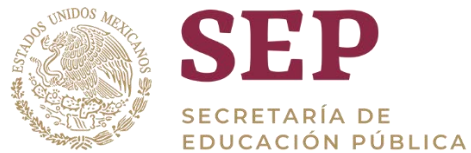

 $\sim$ 

Al seleccionar una entidad (en este caso Chihuahua) mostrara solamente el detalle del número de quincenas vacantes y el total de plazas vacantes de la entidad seleccionada.

| Entidad CHIHUAHUA |                                  |                             |
|-------------------|----------------------------------|-----------------------------|
| Contratación      | Num<br>Quincenas 📥 👘<br>Vacantes | Total de plazas<br>vacantes |
| Federal           | 57                               | 1                           |
| Federal           | 55                               |                             |
| Federal           | 54                               |                             |
| Federal           | 46                               |                             |
| Federal           | 45                               |                             |
| Federal           | 44                               |                             |
| Federal           | 42                               | 3                           |
| Federal           | 39                               |                             |
| Federal           | 35                               |                             |
| Federal           | 33                               |                             |
| Federal           | 32                               | 1                           |
| Federal           | 31                               |                             |
| Federal           | 30                               |                             |
| Federal           | 29                               |                             |

#### Tablas de plazas vacantes por quincena de Chihuahua

Debajo de las tablas se muestra el detalle (representada en gráfica de barras) de número de quincenas vacantes y total de plazas vacantes por entidad.

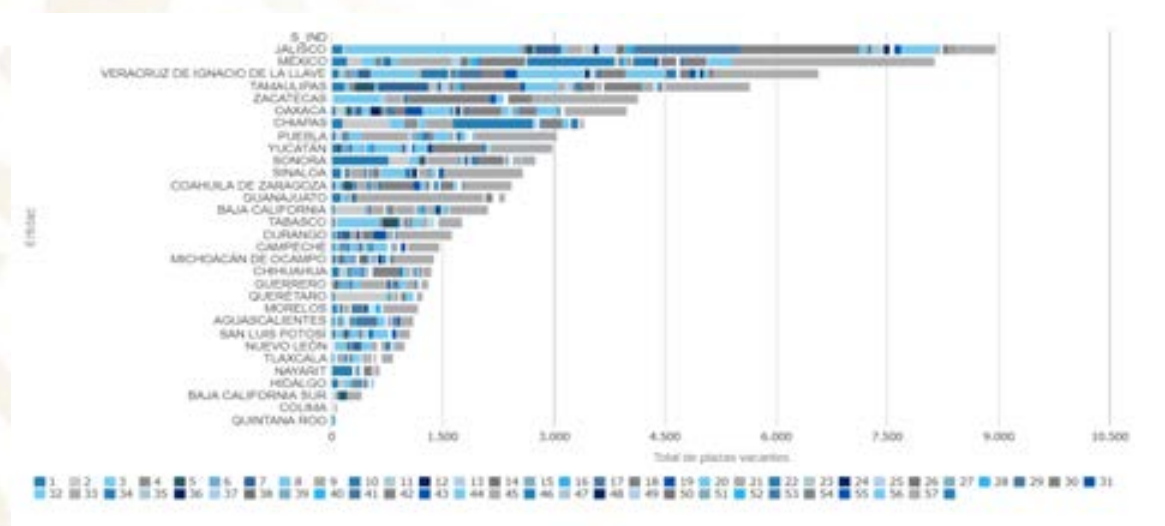

#### Exporter

#### Gráfica de plazas vacantes por quincena

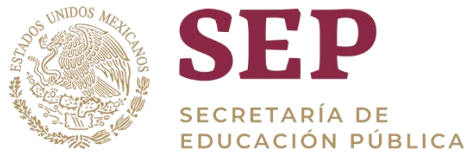

Al deslizar el mouse sobre alguna entidad mostrara en un recuadro la cantidad de quincenas vacantes y total de plazas vacantes de las entidades seleccionada (en este caso Yucatán).

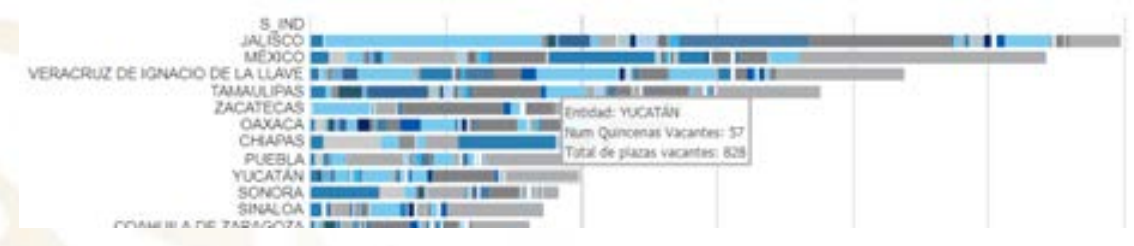

Recuadro de número de quincenas vacantes y plazas vacantes de Yucatán

| Término    | Descripción                                                                                                    |
|------------|----------------------------------------------------------------------------------------------------|
| Tablero    | Es una representación gráfica de los<br>principales indicadores que intervienen en<br>la consecución de los objetivos de<br>negocio, y que está orientada a la toma<br>de decisiones para optimizar la estrategia<br>de la empresa.                             |
| OBIEE      | Por sus siglas "Oracle Business<br>Intelligence Enterprise Edition", es un<br>entorno de desarrollado por Oracle para<br>facilitar la visualización de datos para los<br>usuarios.                                                                              |
| Drill-Down | Es la acción que permite a partir de un<br>información visualizada en el pantalla,<br>"sumergirse o bucear " en esa información<br>con el fin de conocer el detalle de los datos<br>que han servido inicialmente para crearla,<br>llegando a una unidad mínima. |

# 18. Glosario